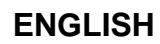

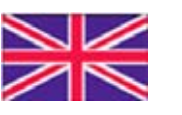

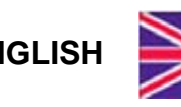

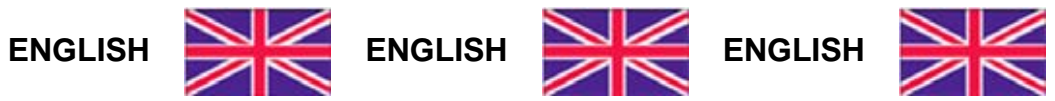

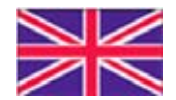

ENGLISH

**User Manual** version 1.01

# TLM8

## **COMMUNICATION** PROTOCOLS

## **KEY TO SYMBOLS**

Below are the symbols used in the manual to draw the reader's attention:

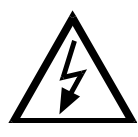

Caution! High Voltage.

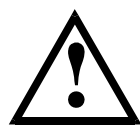

Caution! This operation must be performed by skilled workers.

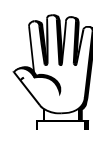

Read the following indications carefully.

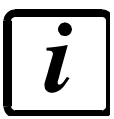

Further information.

#### **TABLE OF CONTENTS**

| CONTINUOUS FAST WEIGHT TRANSMISSION PROTOCOL                 | .1  |
|--------------------------------------------------------------|-----|
| CONTINUOUS WEIGHT TRANSMISSION TO REMOTE DISPLAYS PROTOCOL   | 2   |
| ASCII BIDIRECTIONAL PROTOCOL                                 | 3   |
| MODBUS-RTU PROTOCOL                                          | 9   |
| FUNCTIONS SUPPORTED IN MODBUS                                | 9   |
| COMMUNICATION ERROR MANAGEMENT                               | 11  |
| LIST OF AVAILABLE REGISTERS                                  | 11  |
| POSSIBLE COMMANDS TO BE SENT TO THE COMMAND REGISTER (40006) | 15  |
| ANALOG OUTPUT SETTING                                        | .16 |
| REAL CALIBRATION COMMANDS (WITH SAMPLE WEIGHTS)              | .16 |
|                                                              | 17  |
| CANOPEN                                                      | 20  |
| TECHNICAL SPECIFICATIONS AND CONNECTIONS                     | 20  |
| INSTRUMENT SETUP                                             | 20  |
| PC/PLC SETUP                                                 | 20  |
| POSSIBLE COMMANDS TO BE SENT TO THE COMMAND REGISTER         | 23  |
| REAL CALIBRATION COMMANDS (WITH SAMPLE WEIGHTS)              | .25 |
| DEVICENET                                                    | 26  |
| TECHNICAL SPECIFICATIONS AND CONNECTIONS                     | 26  |
| INSTRUMENT SETUP                                             | 26  |
| PC/PLC SETUP                                                 | 26  |
| POSSIBLE COMMANDS TO BE SENT TO THE COMMAND REGISTER         | 29  |
| REAL CALIBRATION COMMANDS (WITH SAMPLE WEIGHTS)              | .31 |
| CC-LINK                                                      | 32  |
| TECHNICAL SPECIFICATIONS AND CONNECTIONS                     | 32  |
| INSTRUMENT SETUP                                             | 32  |
| PC/PLC SETUP                                                 | 32  |
| POSSIBLE COMMANDS TO BE SENT TO THE COMMAND REGISTER         | 35  |
| REAL CALIBRATION COMMANDS (WITH SAMPLE WEIGHTS)              | .37 |
| ETHERNET TCP/IP                                              | 38  |
| TECHNICAL SPECIFICATIONS                                     | 38  |
| INSTRUMENT SETUP                                             | 38  |
| PC SETUP                                                     | 39  |
| DIAGNOSTIC                                                   | 40  |
| WEBSITE                                                      | 42  |
| ETHERCAT                                                     | 45  |
| TECHNICAL SPECIFICATIONS                                     | 45  |
| PC/PLC SETUP                                                 | 45  |
| POSSIBLE COMMANDS TO BE SENT TO THE COMMAND REGISTER         | 48  |
| REAL CALIBRATION COMMANDS (WITH SAMPLE WEIGHTS)              | .50 |

| ETHERNET/IP                                          | 51 |
|------------------------------------------------------|----|
| TECHNICAL SPECIFICATIONS                             | 51 |
| INSTRUMENT SETUP                                     | 51 |
| PC/PLC SETUP                                         | 52 |
| POSSIBLE COMMANDS TO BE SENT TO THE COMMAND REGISTER | 55 |
| REAL CALIBRATION COMMANDS (WITH SAMPLE WEIGHTS)      | 57 |
| MODBUS/TCP                                           | 58 |
| TECHNICAL SPECIFICATIONS                             | 58 |
| PC/PLC SETUP                                         | 58 |
| ip address setting                                   | 58 |
| POWERLINK                                            | 60 |
| TECHNICAL SPECIFICATIONS                             | 60 |
| INSTRUMENT SETUP                                     | 60 |
| PC/PLC SETUP                                         | 60 |
| POSSIBLE COMMANDS TO BE SENT TO THE COMMAND REGISTER | 63 |
| REAL CALIBRATION COMMANDS (WITH SAMPLE WEIGHTS)      | 65 |
| PROFIBUS-DP                                          | 66 |
| TECHNICAL SPECIFICATIONS                             | 66 |
| INSTRUMENT SETUP                                     | 66 |
| PC/PLC SETUP                                         | 66 |
| POSSIBLE COMMANDS TO BE SENT TO THE COMMAND REGISTER | 70 |
| REAL CALIBRATION COMMANDS (WITH SAMPLE WEIGHTS)      | 70 |
| PROFINET-IO                                          | 71 |
| TECHNICAL SPECIFICATIONS                             | 71 |
| INSTRUMENT SETUP                                     | 71 |
| PC/PLC SETUP                                         | 71 |
| POSSIBLE COMMANDS TO BE SENT TO THE COMMAND REGISTER | 75 |
| REAL CALIBRATION COMMANDS (WITH SAMPLE WEIGHTS)      | 77 |
| SERCOSIII                                            | 78 |
| TECHNICAL SPECIFICATIONS                             | 78 |
| INSTRUMENT SETUP                                     | 78 |
| PC/PLC SETUP                                         | 78 |
| POSSIBLE COMMANDS TO BE SENT TO THE COMMAND REGISTER | 81 |
| REAL CALIBRATION COMMANDS (WITH SAMPLE WEIGHTS)      | 83 |
| OUTPUTS AND INPUTS CONFIGURATION                     | 84 |

## CONTINUOUS FAST WEIGHT TRANSMISSION PROTOCOL

This protocol allows the continuous transmission of the weight at high update frequencies. Up to 300 strings per second are transmitted with a minimum transmission rate of 38400 baud. Following communication modes availables (see **SERIAL COMMUNICATION SETTINGS** section in instrument manual):

- **NDd L**: communication compatible with TX RS485 instruments
- **NDd Ld**: communication compatible with TD RS485 instruments

If **DDd L** is set, the following string is transmitted to PC/PLC: **XXXXXCRLF** 

where: **XXXXXX** ......6 characters of gross weight (48 ÷ 57 ASCII) CR ......1 character return to the start (13 ASCII) LF ......1 character on new line (10 ASCII)

The first character from the left takes on the value "-" (minus sign - ASCII 45) in case of negative weight.

In case of error or alarm, the 6 characters of the weight are substituted by the messages found in the table of the ALARMS section (see the instrument manual).

If **DDd Ed** is set, the following string is transmitted to PC/PLC:

#### &<u>TzzzzzzPzzzzz</u>\ckckCR

The first character from the left of the weight characters takes on the value "-" (minus sign - ASCII 45) in case of negative weight.

In case of error or alarm, the 6 characters of the gross weight are substituted by the messages found in the table of the ALARMS section (see the instrument manual).

**FAST TRANSMISSION VIA EXTERNAL CONTACT:** it's possible to transmit the weight, just once, even closing an input for no more than a second (see **OUTPUTS AND INPUTS CONFIGURATION** and **SERIAL COMMUNICATION SETTINGS** sections in instrument manual).

## CONTINUOUS WEIGHT TRANSMISSION TO REMOTE DISPLAYS PROTOCOL

This protocol allows the continuous weight transmission to remote displays. The communication string is transmitted 10 times per second.

Following communication modes availables (see **SERIAL COMMUNICATION SETTINGS** section in instrument manual):

- *¬I P*: communication with RIP5/20/60, RIP50SHA, RIPLED series remote displays; the remote display shows the net weight or gross weight according to its settings
- Hdrl P: communication with RIP675, RIP6125C series remote displays; the remote display shows the net weight or gross weight according to its settings
- Hdrl Pn: communication with RIP675, RIP6125C series remote displays

The instrument sends the following string to the remote display:

#### &<u>NxxxxxxLyyyyyy</u>\ckckCR

**CR** .....1 character of end string (13 ASCII)

In case of negative weight, the first character on the left acquires the value "-" (minus sign - ASCII 45). If *HdrI P* has been set, the decimal point at the position shown on the instrument's display can also be transmitted. In this case, if the value exceeds 5 digits, only the 5 most significant digits are transmitted, while if the value is negative, no more than the 4 most significant digits are transmitted. In both cases, however, the decimal point shifts consistently with the value to display.

If *Hdrl Pn* has been set, in addition to what stated in *Hdrl P* protocol, the instrument transmits the prompt *nEL* every 4 seconds in the gross weight field, if on the instrument, it has been carried out a net operation (see **SEMI-AUTOMATIC TARE (NET/GROSS)** section in instrument manual).

In case of weight value is under -99999, the minus sign "-" is sent alternated with the most significant figure.

In case of error or alarm, the 6 characters of the gross weight and net weight are substituted by the messages found in the table of the ALARMS section (see the instrument manual).

## **ASCII BIDIRECTIONAL PROTOCOL**

The instrument replies to the requests sent from a PC/PLC.

It is possible to set a waiting time for the instrument before it transmits a response (see *dELRY* parameter in the **SERIAL COMMUNICATION SETTINGS** section in the instrument manual).

Following communication modes availables (see **SERIAL COMMUNICATION SETTINGS** section in instrument manual):

- **ПDdU6D**: communication compatible with instruments series W60000, WL60 Base, WT60 Base, TLA600 Base
- **NDd Ed**: communication compatible with TD RS485 instruments

## Captions:

## 1. SETPOINT PROGRAMMING

Warning: the new values of setpoint are active immediately.

The PC transmits the following ASCII string: \$aaxxxxxyckckCR

where: **xxxxxx**.....6 characters for the setpoint value ( $48 \div 57$  ASCII)

**y** = A.....set the value in the setpoint 1

 $\mathbf{y}$  = B.....set the value in the setpoint 2

 $\mathbf{y}$  = C .....set the value in the setpoint 3

 $\mathbf{y}$  = D .....set the value in the setpoint 4

 $\mathbf{y}$  = E.....set the value in the setpoint 5

Possible instrument responses:

- correct reception: &&<u>aa!</u>\ckckCR
- incorrect reception: &&aa?\ckckCR
- ff parameter exceeds the maximum allowable: & aa#\ckckCR

Example: to set 500 in the setpoint no. 4, the PC must transmit the following command: \$01000500070(Cr)

#### 1.1. SETPOINT STORAGE IN EEPROM MEMORY

The setpoint are stored in the RAM volatile memory and lost upon instrument power off. It is necessary to send a special command to save them permanently in the EEPROM memory. Please note that the writing number allowed in the EEPROM memory is limited (about 100000).

The PC transmits the following ASCII string: \$aaMEMckckCR

Possible instrument responses:

- correct reception: &&<u>aa!</u> \ckckCR
- incorrect reception: &&aa?\ckckCR

## 2. READING WEIGHT, SETPOINT AND PEAK (IF PRESENT) FROM PC

The PC transmits the following ASCII string: \$aajckckCR

- where: **j** = a.....to read setpoint 1
  - **j** = b.....to read setpoint 2
  - **j** = c .....to read setpoint 3
  - j = d .....to read setpoint 4
  - j = e .....to read setpoint 5
  - **j** = t.....to read gross weight
  - j = n.....to read net weight
  - j = p ......to read the gross weight peak if the A5EII parameter is set as A0dU60; if, instead, the A5EII parameter is set on A0d Ed the gross weight will be read. To read the points, set the F5\_EE0 equal to 50000

Possible instrument responses:

- correct reception: &<u>aaxxxxxxj</u>\ckckCR
- incorrect reception: &&<u>aa?</u>\ckckCR
- In case of peak not configured: & aa#CR

where: **<u>xxxxxx</u>**.....6 characters of the required weight value

**Notes**: in case of negative weight, the first character on the left acquires the value "-" (minus sign - ASCII 45). In case of weight value is under -99999, the minus sign "-" is sent alternated with the most significant figure.

#### Error messages:

in case of an instrument alarm for exceeding 110% of the full scale or 9 divisions above the value of the parameter **NR55**, the instrument sends the string: **&aassO-Lst\ckck** 

in case of faulty connection of the load cells or of another alarm, the instrument sends: &aassO-Fst\ckck

where: **s** ......1 separator character (32 ASCII – space)

Generally refer to the **ALARMS** section (see the instrument manual).

#### 3. SEMI-AUTOMATIC ZERO (WEIGHT ZERO-SETTING FOR SMALL VARIATIONS)

The PC transmits the following ASCII string: **\$aaZEROckckCR** 

Possible instrument responses:

- correct reception: &&<u>aa!</u>\ckckCR
- incorrect reception: &&<u>aa?\ckckCR</u>
- the current weight is over the maximum value resettable: & aa#CR

#### 4. COMMUTATION OF GROSS WEIGHT TO NET WEIGHT

The PC transmits the following ASCII string: \$aaNETckckCR

Possible instrument responses:

- correct reception: &&aa!\ckckCR
- incorrect reception: &&<u>aa?</u>\ckckCR

## 5. COMMUTATION OF NET WEIGHT TO GROSS WEIGHT

The PC transmits the following ASCII string: **\$aaGROSSckckCR** 

Possible instrument responses:

- correct reception: &&<u>aa!</u>\ckckCR
- incorrect reception: &&<u>aa?</u>\ckckCR

#### 6. READING OF DECIMALS AND DIVISION NUMBER

The PC transmits the following ASCII string: \$aaDckckCR

Possible instrument responses:

- correct reception: &<u>aaxy</u>\ckckCR
- incorrect reception: &&aa?\ckckCR

where: **x**.....number of decimals

- $\mathbf{y} = 3$  .....for division value = 1
- $\mathbf{y} = 4$  .....for division value = 2
- $\mathbf{y} = 5$  .....for division value = 5
- $\mathbf{y} = 6$  .....for division value = 10
- $\mathbf{y} = 7$  .....for division value = 20
- $\mathbf{y} = 8$  .....for division value = 50
- $\mathbf{y} = 9$ .....for division value = 100

## 7. TARE ZERO-SETTING

The PC transmits the following ASCII string: \$aazckckCR

where: **z** .....command of weight zero-setting (122 ASCII)

Possible instrument responses:

- correct reception: &<u>aaxxxxxt</u>\ckckCR
- incorrect reception: &&<u>aa?</u>\ckckCR
- the gross weight is not displayed on the instrument: & aa#CR

where: **xxxxxx**.....6 characters to indicate the required weight value

t .....character to indicate the weight (116 ASCII)

Example: zeroing the weight of the instrument with address 2:

For the calibration you have to make sure that the system is unloaded or that the instrument measures a signal equal to the mV in the same situation:

query: \$02z78(Cr)

response: &0200000t\76(Cr)

If the zeroing works correctly the instrument sends the zeroed weight value ("000000").

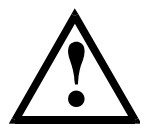

The calibration values are stored permanently in the EEPROM memory and the number of allowed writings is limited (about 100000).

#### 8. REAL CALIBRATION (WITH SAMPLE WEIGHT)

After the tare zero-setting, this function allow the operator to check the calibration obtained by using sample weights and correct automatically any change between the displayed value and the correct one.

Load onto the weighing system a sample weight, which must be at least 50% of the Full Scale, or make so that that the instrument measures a corresponding mV signal.

The PC transmits the following ASCII string: \$aasxxxxxckckCR

where **: s** ......calibration command (115 ASCII) **xxxxxx** .....6 characters to indicate the value of sample weight

Possible instrument responses:

- correct reception: &<u>aaxxxxxt</u>\ckckCR
- incorrect reception or full scale equal to zero: &&aa?\ckckCR
- where: t.....character of gross weight identification (116 ASCII)

In case of correct reception, the read value has to be equal to the sample weight.

Example: calibration of the instrument no. 1 with a sample weight of 20000 kg: query: \$01s02000070(Cr) response: &01020000t\77(Cr) In case of correct calibration, the read value has to be "020000".

## 9. KEYPAD LOCK (BLOCK THE ACCESS TO THE INSTRUMENT)

The PC transmits the following ASCII string: \$aaKEYckckCR

Possible instrument responses:

- correct reception: &&<u>aa!</u>\ckckCR
- incorrect reception: &&<u>aa?</u>\ckckCR

## 10. KEYPAD UNLOCK

The PC transmits the following ASCII string: \$<u>aaFRE</u>ckckCR

Possible instrument responses:

- correct reception: &&<u>aa!</u>\ckckCR
- incorrect reception: &&aa?\ckckCR

#### 11. DISPLAY AND KEYPAD LOCK

The PC transmits the following ASCII string: **\$aaKDISckckCR** 

Possible instrument responses:

- correct reception: &&<u>aa!</u>\ckckCR
- incorrect reception: &&<u>aa?</u>\ckckCR

## 12. CHECK-SUM CALCULATION

The two ASCII characters (**ckck**) are the representation of a hexadecimal digit in ASCII characters. The check digit is calculated by executing the operation of XOR (exclusive or) of 8-bit ASCII codes of only the string underlined.

The procedure to perform the calculation of check-sum is the following:

- Consider only the string characters highlighted with underlining
- Calculate the EXCLUSIVE OR (XOR) of 8-bit ASCII codes of the characters

Example:

| character | decimal ASCII code | hexadecimal ASCII code | binary ASCII code |
|-----------|--------------------|------------------------|-------------------|
| 0         | 48                 | 30                     | 00110000          |
| 1         | 49                 | 31                     | 00110001          |
| t         | 116                | 74                     | 01110100          |
| XOR =     | 117                | 75                     | 01110101          |

- The result of the XOR operation expressed in hexadecimal notation is made up of 2 hexadecimal digit (that is, numbers from 0 to 9 or letters from A to F). In this case the hexadecimal code is 0x75.
- The checksum is made up of the 2 characters that represent the result of the operation and XOR in hexadecimal notation (in our example the character "7" and the character "5").

## **MODBUS-RTU PROTOCOL**

The MODBUS-RTU protocol allows the management of the reading and writing of the following registries according to the specifications found on the reference document for this **Modicon PI-MBUS-300** standard.

To select the MODBUS-RTU communication see **SERIAL COMMUNICATION SETTINGS** section in instrument manual.

Check if the Master MODBUS-RTU in use (or the development tool) requires the disclosure of registers based on 40001 or 0. In the first case the registers numbering corresponds to the one in the table; in the second case the register must be determined as the value in the table minus 40001. E.g.: the register 40028 shall be reported as 27 (= 40028-40001).

Certain data, when specifically indicated, will be written directly in the EEPROM type memory. This memory has a limited number of writing operations (100000), therefore it is necessary to pay particular attention to not execute useless operations on said locations. The instrument in any case makes sure that no writing occurs if the value to be memorised is equal to the value in memory.

The numerical data found below are expressed in decimal notation; if the prefix 0x is entered the notation will be hexadecimal.

#### MODBUS-RTU DATA FORMAT

The data received and transmitted by way of the MODBUS-RTU protocol have the following characteristics:

- 1 start bit
- 8 bit of data, *least significant bit* sent first
- Settable parity bit
- Settable stop bit

## FUNCTIONS SUPPORTED IN MODBUS

Among the commands available in the MODBUS-RTU protocol, only the following are utilised for management of communication with the instruments; other commands could be incorrectly interpreted and generate errors or blocks of the system:

| FUNCTIONS | DESCRIPTION                                          |
|-----------|------------------------------------------------------|
| 03 (0x03) | READ HOLDING REGISTER (READ PROGRAMMABLE REGISTERS)  |
| 16 (0x10) | PRESET MULTIPLE REGISTERS (WRITE MULTIPLE REGISTERS) |

Interrogation frequency is linked to the communication speed set (the instrument stands by for at least 3 bytes before starting calculations an eventual response to the interrogation query). The *dELRY* parameter present in the **SERIAL COMMUNICATION SETTING** section in the instrument

manual, allows the instrument to respond with a further delay and this directly influences the number of interrogations possible in the unit of time.

For additional information on this protocol refer to the general technical specifications PI\_MBUS\_300.

In general queries and answers toward and from one slave instrument are composed as follows:

## FUNCTION 3: Read holding registers (READ PROGRAMMABLE REGISTERS)

#### QUERY

| Address | Function | 1st register address | No. registers | 2 byte |
|---------|----------|----------------------|---------------|--------|
| A       | 0x03     | 0x0000               | 0x0002        | CRC    |

#### Tot. byte = 8

#### RESPONSE

| Address | Function | No. bytes | 1st register | 2nd register | 2 byte |
|---------|----------|-----------|--------------|--------------|--------|
| А       | 0x03     | 0x04      | 0x0064       | 0x00C8       | CRC    |

Tot. byte = 3+2\*No. registers+2

where: No. registers...number of Modbus registers to write beginning from the address no. 1 No. byte ......number of bytes of the following data

#### FUNCTION 16: Preset multiple registers (WRITE MULTIPLE REGISTERS)

QUERY

| Address | Function | 1st reg. add. | No. reg. | No. bytes | Val.reg.1 | Val.reg.2 | 2 byte |
|---------|----------|---------------|----------|-----------|-----------|-----------|--------|
| А       | 0x10     | 0x0000        | 0x0002   | 0x04      | 0x0000    | 0x0000    | CRC    |

Tot. byte = 7+2\*No. registers+2

#### RESPONSE

| Address | Function | 1st reg. address | No. reg. | 2 byte |
|---------|----------|------------------|----------|--------|
| А       | 0x10     | 0x0000           | 0x0002   | CRC    |

Tot. byte = 8

where: No. registers...number of Modbus registers to read beginning from the address no. 1 No. byte ......number of bytes of the following data Val.reg.1 ......Contents of the register beginning from the first

The response contains the number of registers modified beginning from the address no. 1.

## COMMUNICATION ERROR MANAGEMENT

The communication strings are controlled by way of the CRC (Cyclical Redundancy Check). In case of communication error the slave will not respond with any string. The master must consider a time-out for reception of the answer. If it does not receive an answer it deduces that there has been a communication error.

In the case of the string received correctly but not executable, the slave responds with an EXCEPTIONAL RESPONSE. The "Function" field is transmitted with the msb at 1.

EXCEPTIONAL RESPONSE

| Address | Function     | Code | 2 byte |
|---------|--------------|------|--------|
| А       | Funct + 0x80 |      | CRC    |

| CODE | DESCRIPTION                                                        |
|------|--------------------------------------------------------------------|
| 1    | ILLEGAL FUNCTION (The function is not valid or is not supported)   |
| 2    | ILLEGAL DATA ADDRESS (The specified data address is not available) |
| 3    | ILLEGAL DATA VALUE (The data received has an invalid value)        |

| LIST OF AVAILABLE REGISTERS |  |
|-----------------------------|--|
|-----------------------------|--|

## The MODBUS-RTU protocol implemented on this instrument can manage a maximum of 32 registers read and written in a single query or response.

| he register may only be read                       |
|----------------------------------------------------|
| he register may only be written                    |
| he register may be both read and written           |
| high half of the DOUBLE WORD containing the number |
| ow half of the DOUBLE WORD containing the number   |
|                                                    |

| Register                | Description            | Saving in EEPROM | Access |
|-------------------------|------------------------|------------------|--------|
| 40001                   | Firmware Version       | -                | R      |
| 40002                   | Instrument type        | -                | R      |
| 40003                   | Year of manufacture    | -                | R      |
| 40004                   | Serial Number          | -                | R      |
| 40005                   | Program type           | -                | R      |
| 40006                   | COMMAND REGISTER       | NO               | R/W    |
| 40007 STATUS REGISTER - |                        | -                | R      |
| 40008                   | IOOO8 GROSS WEIGHT H - |                  | R      |
| 40009                   | GROSS WEIGHT L         | -                | R      |
| 40010                   | NET WEIGHT H           | -                | R      |
| 40011                   | NET WEIGHT L           | -                | R      |
| 40012                   | PEAK WEIGHT H          | -                | R      |
| 40013                   | PEAK WEIGHT L          | -                | R      |

| 40014 | Divisions and Units of measure | -                         | R      |
|-------|--------------------------------|---------------------------|--------|
| 40015 | Coefficient H                  | -                         | R      |
| 40016 | Coefficient L                  | -                         | R      |
| 40017 | INPUTS                         | -                         | R      |
| 40018 | OUTPUTS                        | NO                        | R/W    |
| 40019 | SETPOINT 1 H                   |                           | R/W    |
| 40020 | SETPOINT 1 L                   |                           | R/W    |
| 40021 | SETPOINT 2 H                   |                           | R/W    |
| 40022 | SETPOINT 2 L                   |                           | R/W    |
| 40023 | SETPOINT 3 H                   |                           | R/W    |
| 40024 | SETPOINT 3 L                   |                           | R/W    |
| 40025 | SETPOINT 4 H                   |                           | R/W    |
| 40026 | SETPOINT 4 L                   |                           | R/W    |
| 40027 | SETPOINT 5 H                   |                           | R/W    |
| 40028 | SETPOINT 5 L                   | Only after command 99     | R/W    |
| 40039 | HYSTERESIS 1 H                 | of the "Command Register" | R/W    |
| 40040 | HYSTERESIS 1 L                 |                           | R/W    |
| 40041 | HYSTERESIS 2 H                 |                           | R/W    |
| 40042 | HYSTERESIS 2 L                 |                           | R/W    |
| 40043 | HYSTERESIS 3 H                 |                           | R/W    |
| 40044 | HYSTERESIS 3 L                 |                           | R/W    |
| 40045 | HYSTERESIS 4 H                 |                           | R/W    |
| 40046 | 46 HYSTERESIS 4 L              |                           | R/W    |
| 40047 | HYSTERESIS 5 H                 |                           | R/W    |
| 40048 | HYSTERESIS 5 L                 |                           | R/W    |
| 40050 | INSTRUMENT STATUS              | -                         | R      |
| 40051 | REGISTER 1                     | NO                        | R/W    |
| 40052 | REGISTER 2 NO                  |                           | R/W    |
| 40053 | REGISTER 3 NO                  |                           | R/W    |
| 40054 | REGISTER 4                     | NO                        | R/W    |
| 40055 | REGISTER 5                     | NO                        | R/W    |
| 40056 | REGISTER 6                     | NO                        | R/W    |
| 40057 | REGISTER 7                     | NO                        | R/W    |
| 40058 | REGISTER 8                     | NO                        | R/W    |
| 40059 | REGISTER 9                     | NO                        | R/W    |
| 40060 | REGISTER 10                    | NO                        | R/W    |
| 40061 | REGISTER 11                    | NO                        | R/W    |
| 40062 | REGISTER 12                    | NO                        | R/W    |
| 40063 | REGISTER 13                    | NO                        | R/W    |
| 40064 | REGISTER 14                    | NO                        | R/W    |
| 40065 | Sample weight for instrument   |                           | R/W    |
|       | Calibration H                  | Use with command 101 of   |        |
| 40066 | Sample weight for instrument   | the "Command Register"    | R/W    |
|       |                                |                           |        |
| 40067 | of the appled cutout H         | Only after command 99     | R/W    |
| 10060 |                                | of the "Command Register" |        |
| 40000 |                                |                           | r\/ VV |

|       | of the analog output L                                              |                         |     |
|-------|---------------------------------------------------------------------|-------------------------|-----|
| 40069 | Weight value corresponding to the Full Scale of the analog output H |                         | R/W |
| 40070 | Weight value corresponding to the Full Scale of the analog output L |                         | R/W |
| 40073 | Preset Tare H                                                       | Use with command 103 of | R/W |
| 40074 | 74 Preset Tare L the "Con                                           |                         | R/W |
| 40080 |                                                                     |                         |     |
| 40081 |                                                                     |                         |     |
| 40082 |                                                                     |                         |     |
| 40083 |                                                                     |                         |     |
| 40084 |                                                                     |                         |     |
| 40085 |                                                                     |                         |     |
| 40086 |                                                                     |                         |     |
| 40087 |                                                                     |                         |     |
| 40088 |                                                                     |                         |     |
| 40089 |                                                                     |                         |     |
| 40090 |                                                                     |                         |     |

**WARNING**: at the time of writing, setpoints and hysteresis values are saved to RAM (they will be lost upon the next power-off); to store them permanently to EEPROM so that they are maintained at power-on, the 99 command of the Command Register must be sent.

## STATUS REGISTER (40007)

| Bit 0  | Load cell error                                           |
|--------|-----------------------------------------------------------|
| Bit 1  | AD convertor malfunction                                  |
| Bit 2  | Maximum weight exceeded by 9 divisions                    |
| Bit 3  | Gross weight higher than 110% of full scale               |
| Bit 4  | Gross weight beyond 999999 or less than -999999           |
| Bit 5  | Net weight beyond 999999 or less than -999999             |
| Bit 6  |                                                           |
| Bit 7  | Gross weight negative sign                                |
| Bit 8  | Net weight negative sign                                  |
| Bit 9  | Peak weight negative sign                                 |
| Bit 10 | Net display mode                                          |
| Bit 11 | Weight stability                                          |
| Bit 12 | Weight within $\pm \frac{1}{4}$ of a division around ZERO |
| Bit 13 | Research in progress                                      |
| Bit 14 |                                                           |
| Bit 15 | Load cells references not connected                       |

#### INPUTS REGISTER (40029) (read only)

| Bit 0  | INPUT 1 status |
|--------|----------------|
| Bit 1  | INPUT 2 status |
| Bit 2  | INPUT 3 status |
| Bit 3  |                |
| Bit 4  |                |
| Bit 5  |                |
| Bit 6  |                |
| Bit 7  |                |
| Bit 8  |                |
| Bit 9  |                |
| Bit 10 |                |
| Bit 11 |                |
| Bit 12 |                |
| Bit 13 |                |
| Bit 14 |                |
| Bit 15 |                |

| OUTPUTS | <b>REGISTE</b> | R (40030) |
|---------|----------------|-----------|
| (       | read/write     | )         |

| Bit 0  | OUTPUT 1 status |
|--------|-----------------|
| Bit 1  | OUTPUT 1 status |
| Bit 2  | OUTPUT 1 status |
| Bit 3  | OUTPUT 1 status |
| Bit 4  | OUTPUT 1 status |
| Bit 5  |                 |
| Bit 6  |                 |
| Bit 7  |                 |
| Bit 8  |                 |
| Bit 9  |                 |
| Bit 10 |                 |
| Bit 11 |                 |
| Bit 12 |                 |
| Bit 13 |                 |
| Bit 14 |                 |
| Bit 15 |                 |

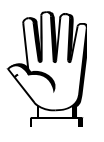

The output status can be read at any time but can be set (written) only if the output has been set as *PLE* (see section **OUTPUTS AND INPUTS CONFIGURATION**); otherwise, the outputs will be managed according to the current weight status with respect to the relevant setpoint.

## **DIVISION AND UNITS OF MEASURE REGISTER (40014)**

This register contains the current setting of the divisions (parameter dI UI 5) and of the units of measure (parameter UnI L).

| H Byte          | L Byte   |
|-----------------|----------|
| Unit of measure | Division |

Use this register together with the Coefficient registers to calculate the value displayed by the instrument.

| Division<br>value | Divisor | Decimals | Unit of<br>measure<br>value | Unit of measure<br>description | Utilisation of the<br>coefficient with the<br>different units of<br>measure settings<br>compared to the<br>gross weight detected |
|-------------------|---------|----------|-----------------------------|--------------------------------|----------------------------------------------------------------------------------------------------|
| 0                 | 100     | 0        | 0                           | Kilograms                      | No active                                                                                                    |
| 1                 | 50      | 0        | 1                           | Grams                          | No active                                                                                                    |
| 2                 | 20      | 0        | 2                           | Tons                           | No active                                                                                                    |
| 3                 | 10      | 0        | 3                           | Pounds                         | No active                                                                                                    |
| 4                 | 5       | 0        | 4                           | Newton                         | Multiplies                                                                                                    |
| 5                 | 2       | 0        | 5                           | Litres                         | Divides                                                                                                    |
| 6                 | 1       | 0        | 6                           | Bar                            | Multiplies                                                                                                    |
| 7                 | 0.5     | 1        | 7                           | Atmospheres                    | Multiplies                                                                                                    |
| 8                 | 0.2     | 1        | 8                           | Pieces                         | Divides                                                                                                    |
| 9                 | 0.1     | 1        | 9                           | Newton Metres                  | Multiplies                                                                                                    |
| 10                | 0.05    | 2        | 10                          | Kilogram Metres                | Multiplies                                                                                                    |
| 11                | 0.02    | 2        | 11                          | Other                          | Multiplies                                                                                                    |
| 12                | 0.01    | 2        |                             |                                |                                                                                                    |
| 13                | 0.005   | 3        |                             |                                |                                                                                                    |
| 14                | 0.002   | 3        |                             |                                |                                                                                                    |
| 15                | 0.001   | 3        |                             |                                |                                                                                                    |
| 16                | 0.0005  | 4        |                             |                                |                                                                                                    |
| 17                | 0.0002  | 4        |                             |                                |                                                                                                    |
| 18                | 0.0001  | 4        |                             |                                |                                                                                                    |

## POSSIBLE COMMANDS TO BE SENT TO THE COMMAND REGISTER (40006)

| 0  | No command                                                                                                    | 1  |                                                                                                    |
|----|----------------------------------------------------------------------------------------------------|----|----------------------------------------------------------------------------------------------------|
| 6  |                                                                                                    | 7  | SEMI-AUTOMATIC TARE enabling<br>(net weight displaying)                                                                                                    |
| 8  | SEMI-AUTOMATIC ZERO                                                                                                    | 9  | SEMI-AUTOMATIC TARE disabling<br>(gross weight displaying)                                                                                                    |
| 20 |                                                                                                    | 21 | Keypad lock                                                                                                    |
| 22 | Keypad and display unlock                                                                                                    | 23 | Keypad and display lock                                                                                                    |
| 24 | The equalized points of the eight<br>channels are distributed into the<br>exchange registers from 1 to 8, in low<br>resolution<br>(16 bit, the lower 8 bit are lost) | 25 | The equalized points of channels 1-2-3-4<br>are allocated into exchange registers<br>from 1 to 8.<br>Exchange register 1: channel 1 H<br>Exchange register 2: channel 1 L<br>Exchange register 3: channel 2 H<br>Exchange register 4: channel 2 L<br>Etc. |
| 26 | The equalized points of channels 5-6-7-8                                                                                                    | 27 | Cancels commands 24-25-26                                                                                                    |

|      | are allocated into exchange registers<br>from 1 to 8.<br>Exchange register 1: channel 5 H<br>Exchange register 2: channel 5 L<br>Exchange register 3: channel 6 H<br>Exchange register 4: channel 6 L<br>Etc |     |                                       |
|------|----------------------------------------------------------------------------------------------------|-----|---------------------------------------|
| 98   |                                                                                                    | 99  | Saving data in EEPROM                 |
| 100  | TARE WEIGHT ZERO SETTING for<br>calibration                                                                                                    | 101 | Sample weight storage for calibration |
| 110  | Current weight storage and printing                                                                                                    | 111 |                                       |
| 120  |                                                                                                    | 121 |                                       |
| 130  | Preset Tare enabling                                                                                                    | 131 | Reserved                              |
| 9999 | Reset (reserved)                                                                                                    |     |                                       |

#### READING DIVISIONS WITH SIGN OF EACH WEIGHTING CHANNEL (commands 24, 25, 26, 27 of Command Register)

| Input signal on single channel | Low resolution | High resolution |
|--------------------------------|----------------|-----------------|
| 0 mV                           | 0              | 0               |
| 10 mV                          | 8000           | 200000          |
| -10 mV                         | -8000          | -2000000        |

## ANALOG OUTPUT SETTING

Write the weight into registers "Weight value corresponding to the Full Scale of the analog output H" (40069) and "Weight value corresponding to the Full Scale of the analog output L" (40070), otherwise write the weight into registers "Weight value corresponding to ZERO of the analog output H" (40067) and "Weight value corresponding to ZERO of the analog output L" (40068). Once the value has been written, save it to EEPROM by sending command 99 from Command Register.

## **REAL CALIBRATION COMMANDS (WITH SAMPLE WEIGHTS)**

- Unload the system and reset to zero the displayed weight value with the command 100 "TARE WEIGHT ZERO SETTING for calibration" of the Command Register.
- Load a sample weight on the system and send its value to the registers 40065-40066.
- To save the value send the command 101 "Sample weight storage for calibration" to the Command Register.

If the operation is successfully completed, the two sample weight registers are set to zero.

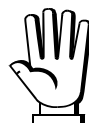

In order to correctly set the sample weight, consider the value of the Division register (40014). Example: to set the sample weight to 100 kg and the division is 0.001, then the value to enter is 100000 (100 / 0.001 = 100000).

## **COMMUNICATION EXAMPLES**

The numerical data below are expressed in hexadecimal notation with prefix h.

#### EXAMPLE 1

Command for multiple writing of registers (hexadecimal command 16, h10):

Assuming that we wish to write the value 0 to the register 40017 and the value 2000 to the register 40018, the string to generate must be:

#### h01 h10 h00 h10 h00 h02 h04 h00 h00 h07 hD0 hF1 h0F

The instrument will respond with the string:

#### h01 h10 h00 h10 h00 h02 h40 h0D

| Query field name                | hex | Response field name             | hex |
|---------------------------------|-----|---------------------------------|-----|
| Instrument Address              | h01 | Instrument Address              | h01 |
| Function                        | h10 | Function                        | h10 |
| Address of the first register H | h00 | Address of the first register H | h00 |
| Address of the first register L | h10 | Address of the first register L | h10 |
| Number of registers H           | h00 | Number of registers H           | h00 |
| Number of registers L           | h04 | Number of registers L           | h04 |
| Byte Count                      | h08 | CRC16 H                         | hC0 |
| Datum 1 H                       | h00 | CRC16 L                         | h0F |
| Datum 1 L                       | h00 |                                 |     |
| Datum 2 H                       | h07 |                                 |     |
| Datum 2 L                       | hD0 |                                 |     |
| Datum 3 H                       | h00 |                                 |     |
| Datum 3 L                       | h00 |                                 |     |
| Datum 4 H                       | h0B |                                 |     |
| Datum 4 L                       | hB8 |                                 |     |
| CRC16 H                         | hB0 |                                 |     |
| CRC16 L                         | hA2 |                                 |     |

## EXAMPLE 2

Command for multiple writing of registers (hexadecimal command 16, h10):

Assuming that we wish to write the two setpoint values on the instrument, at 2000 and 3000 respectively, the string must be sent:

#### h01 h10 h00 h10 h00 h04 h08 h00 h00 h07 hD0 h00 h00 h08 hB8 hB0 hA2

The instrument will respond with the string:

#### h01 h10 h00 h10 h00 h04 hC0 h0F

| Query field name                | hex | Response field name             | hex        |
|---------------------------------|-----|---------------------------------|------------|
| Instrument Address              | h01 | Instrument Address              | h01        |
| Function                        | h10 | Function                        | h10        |
| Address of the first register H | h00 | Address of the first register H | h00        |
| Address of the first register L | h10 | Address of the first register L | <b>h10</b> |
| Number of registers H           | h00 | Number of registers H           | h00        |
| Number of registers L           | h04 | Number of registers L           | h04        |
| Byte Count                      | h08 | CRC16 H                         | hC0        |
| Datum 1 H                       | h00 | CRC16 L                         | h0F        |
| Datum 1 L                       | h00 |                                 |            |
| Datum 2 H                       | h07 |                                 |            |
| Datum 2 L                       | hD0 |                                 |            |
| Datum 3 H                       | h00 |                                 |            |
| Datum 3 L                       | h00 |                                 |            |
| Datum 4 H                       | h0B |                                 |            |
| Datum 4 L                       | hB8 |                                 |            |
| CRC16 H                         | hB0 |                                 |            |
| CRC16 L                         | hA2 |                                 |            |

#### EXAMPLE 3

Multiple commands reading for registers (hexadecimal command 3, h03):

Assuming that we wish to read the two gross weight values (in the example 4000) and net weight values (in the example 3000), reading from address 40008 to address 40011 must be performed by sending the following string:

## H01 h03 h00 h07 h00 h04 hF5 hC8

The instrument will respond with the string:

#### H01 h03 h08 h00 h00 hF hA0 h00 h00 h0B hB8 h12 h73

| Query field name                | hex | Response field name             | hex |
|---------------------------------|-----|---------------------------------|-----|
| Instrument Address              | h01 | Instrument Address              | h01 |
| Function                        | h03 | Function                        | h03 |
| Address of the first register H | h00 | Address of the first register H | h08 |
| Address of the first register L | h07 | Address of the first register L | h00 |
| Number of registers H           | h00 | Datum 1 H                       | h00 |
| Number of registers L           | h04 | Datum 1 L                       | h00 |
| CRC16 H                         | hF5 | Datum 2 H                       | h0F |
| CRC16 L                         | hC8 | Datum 2 L                       | hA0 |
|                                 |     | Datum 3 H                       | h00 |
|                                 |     | Datum 3 L                       | h00 |
|                                 |     | Datum 4 H                       | h0B |
|                                 |     | Datum 4 L                       | hB0 |
|                                 |     | CRC16 H                         | h12 |
|                                 |     | CRC16 L                         | h73 |

For additional examples regarding the generation of correct control characters (CRC16) refer to the manual **Modicon PI-MBUS-300**.

## CANOPEN

## **TECHNICAL SPECIFICATIONS AND CONNECTIONS**

| Baud rate [kb/s] | 10, 20, 25, 50, 100, 125, 250, 500, 800, 1000            | 10, 20, 25, 50, 100, 125, 250, 500, 800, 1000 |  |  |
|------------------|----------------------------------------------------------|-----------------------------------------------|--|--|
| Addresses        | 1÷99                                                     |                                               |  |  |
| Terminals legend | 47CAN GND<br>46CAN L<br>45CAN SHLD<br>44CAN H<br>43CAN H |                                               |  |  |

#### **INSTRUMENT SETUP**

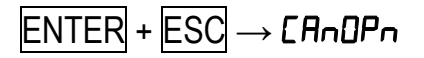

- *Rddr* (default: 1): set the instrument address in the CANopen network
- ЬЯЦЬ (default: 10 kb/s): set the instrument baud rate in the CANopen network
- SURP (default: n0): it allows to select the reading/writing of the byte in LITTLE-ENDIAN or BIG-ENDIAN mode
  - **YES**: BIG ENDIAN
  - nD: LITTLE ENDIAN

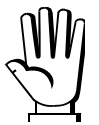

Any changes will be effective the next time the instrument is started.

## PC/PLC SETUP

The instrument works as a slave device in a CANopen network.

Load the eds file (e.g.: *TLM8CNP.eds*) attached to the instrument to the CANopen master development system.

When configuring CANopen Guard Time and Lifetime Factor, set values 100 ms and 4. The data exchanged by the instrument are:

| Output Data from instrument (Reading) | Addresses     |
|---------------------------------------|---------------|
| Gross Weight [4 byte]                 | 0x0000-0x0003 |
| Net Weight [4byte]                    | 0x0004-0x0007 |
| Exchange Register [4 byte]            | 0x0008-0x000B |
| Status Register [2 byte]              | 0x000C-0x000D |
| Digital Inputs status [1 byte]        | 0x000E        |
| Digital Outputs status [1 byte]       | 0x000F        |

| Input Data to instrument (Writing) | Addresses     |
|------------------------------------|---------------|
| Command Register [2 byte]          | 0x0000-0x0001 |
| Digital Outputs Command [2 byte]   | 0x0002-0x0003 |
| Exchange Register [4 byte]         | 0x0004-0x0007 |

**GROSS WEIGHT, NET WEIGHT:** the weight values are expressed as positive integer numbers, including decimal figures, but without decimal point. Read the "Status Register" to obtain information about sign and possible errors on the weight.

#### **DIGITAL INPUTS STATUS**

| Bit 0 | INPUT 1 status |
|-------|----------------|
| Bit 1 | INPUT 2 status |
| Bit 2 | INPUT 3 status |
| Bit 3 |                |
| Bit 4 |                |
| Bit 5 |                |
| Bit 6 |                |
| Bit 7 |                |

#### DIGITAL OUTPUTS STATUS

| Bit 0 | OUTPUT 1 status |
|-------|-----------------|
| Ditv  |                 |
| Bit 1 | OUTPUT 2 status |
| Bit 2 | OUTPUT 3 status |
| Bit 3 | OUTPUT 4 status |
| Bit 4 | OUTPUT 5 status |
| Bit 5 |                 |
| Bit 6 |                 |
| Bit 7 |                 |

Bit = 1: high input; Bit = 0: low input

## DIGITAL OUTPUTS COMMAND

It allows to control the outputs set to *PLL* mode (see section **OUTPUTS AND INPUTS CONFIGURATION**):

| Bit 0 | OUTPUT 1 status | Bit 8  |               |
|-------|-----------------|--------|---------------|
| Bit 1 | OUTPUT 2 status | Bit 9  |               |
| Bit 2 | OUTPUT 3 status | Bit 10 |               |
| Bit 3 | OUTPUT 4 status | Bit 11 |               |
| Bit 4 | OUTPUT 5 status | Bit 12 |               |
| Bit 5 |                 | Bit 13 |               |
| Bit 6 |                 | Bit 14 |               |
| Bit 7 |                 | Bit 15 | Force outputs |

Bit = 1: output is closed; Bit = 0: output is open

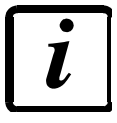

Setting bit 15 to 1 on the PLC, the master takes control of all the outputs, whatever their setting.

| Bit 0  | Load cell error                                           |
|--------|-----------------------------------------------------------|
| Bit 1  | AD convertor malfunction                                  |
| Bit 2  | Maximum weight exceeded by 9 divisions                    |
| Bit 3  | Gross weight higher than 110% of full scale               |
| Bit 4  | Gross weight beyond 999999 or less than -999999           |
| Bit 5  | Net weight beyond 999999 or less than -999999             |
| Bit 6  |                                                           |
| Bit 7  | Gross weight negative sign                                |
| Bit 8  | Net weight negative sign                                  |
| Bit 9  | Peak weight negative sign                                 |
| Bit 10 | Net display mode                                          |
| Bit 11 | Weight stability                                          |
| Bit 12 | Weight within $\pm \frac{1}{4}$ of a division around ZERO |
| Bit 13 | Research in progress                                      |
| Bit 14 |                                                           |
| Bit 15 | Load cells references not connected                       |

## POSSIBLE COMMANDS TO BE SENT TO THE COMMAND REGISTER

| 0    | No command                                  | 1    |                                                         |
|------|---------------------------------------------|------|---------------------------------------------------------|
| 6    |                                             | 7    | SEMI-AUTOMATIC TARE enabling<br>(net weight displaying) |
| 8    | SEMI-AUTOMATIC ZERO                         | 9    | SEMI-AUTOMATIC TARE disabling (gross weight displaying) |
| 20   |                                             | 21   | Keypad lock                                             |
| 22   | Keypad and display unlock                   | 23   | Keypad and display lock                                 |
| 24   | Mode: 8x divisions LowRes                   | 25   | Mode: 4x divisions HiRes (ch 1-4)                       |
| 26   | Mode: 4x divisions HiRes (ch 5-8)           | 27   | Mode: standard                                          |
| 80   |                                             | 81   |                                                         |
| 82   |                                             | 83   |                                                         |
| 84   |                                             | 85   |                                                         |
| 86   |                                             | 87   | Preset Tare reading**                                   |
| 88   | Preset Tare writing**                       | 89   |                                                         |
| 90   | Setpoint 1 reading**                        | 91   | Setpoint 2 reading**                                    |
| 92   | Setpoint 3 reading**                        | 93   | Setpoint 1 writing**                                    |
| 94   | Setpoint 2 writing**                        | 95   | Setpoint 3 writing**                                    |
| 98   |                                             | 99   | Saving data in EEPROM                                   |
| 100  | TARE WEIGHT ZERO SETTING for<br>calibration | 101  | Sample weight storage for calibration                   |
| 102  | Sample Weight reading**                     | 103  | Sample Weight writing**                                 |
| 110  | Current weight storage and printing         | 111  |                                                         |
| 120  |                                             | 121  |                                                         |
| 122  |                                             | 123  |                                                         |
| 124  |                                             | 125  |                                                         |
| 130  | Preset Tare enabling                        | 131  |                                                         |
| 150  | Setpoint 4 reading**                        | 151  | Setpoint 5 reading**                                    |
| 160  | Setpoint 4 writing**                        | 161  | Setpoint 5 writing**                                    |
| 9998 |                                             | 9999 | Reset (reserved)                                        |

\*\*) The instrument features two "Exchange Registers" (one for reading and one for writing), which must be used together with the Command Register in order to access these values. These are the procedures to follow:

- READING: send the desired datum reading command (e.g.: 90 for "Setpoint 1 reading") to the Command Register and read the content of the "Exchange Register".

- WRITING: write the value that you want to set in the "Exchange Register" and send the desired datum writing command (e.g.: 93 for "Setpoint 1 writing") to the Command Register.

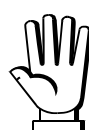

If it is necessary to execute the same command twice consecutively, send command 0 between the first command and the following one

#### READING DIVISIONS WITH SIGN OF EACH WEIGHTING CHANNEL (commands 24, 25, 26, 27 of Command Register)

| Input signal on single channel | Low resolution | High resolution |
|--------------------------------|----------------|-----------------|
| 0 mV                           | 0              | 0               |
| 10 mV                          | 8000           | 200000          |
| -10 mV                         | -8000          | -2000000        |

#### Mode: 8x divisions LowRes

Send command 24 to "Command Register" to modify the instrument "**Output Data**", so that the low resolution (16 bit) values of all 8 channels divisions are reported as shown in the following table.

| Output Data from instrument (Reading)          | Addresses     |
|------------------------------------------------|---------------|
| Channel 1 reading divisions – Low Res [2 byte] | 0x0000-0x0001 |
| Channel 2 reading divisions – Low Res [2 byte] | 0x0002-0x0003 |
| Channel 3 reading divisions – Low Res [2 byte] | 0x0004-0x0005 |
| Channel 4 reading divisions – Low Res [2 byte] | 0x0006-0x0007 |
| Channel 5 reading divisions – Low Res [2 byte] | 0x0008-0x0009 |
| Channel 6 reading divisions – Low Res [2 byte] | 0x000A-0x000B |
| Channel 7 reading divisions – Low Res [2 byte] | 0x000C-0x000D |
| Channel 8 reading divisions – Low Res [2 byte] | 0x000E-0x000F |

#### Mode: 4x divisions HiRes (ch 1-4)

Send command 25 to "Command Register" to modify the instrument "**Output Data**", so that the high resolution (24 bit) values of the first 4 channels divisions are reported as shown in the following table.

| Output Data from instrument (Reading)           | Addresses     |
|-------------------------------------------------|---------------|
| Channel 1 reading divisions – High Res [4 byte] | 0x0000-0x0003 |
| Channel 2 reading divisions – High Res [4 byte] | 0x0004-0x0007 |
| Channel 3 reading divisions – High Res [4 byte] | 0x0008-0x000B |
| Channel 4 reading divisions – High Res [4 byte] | 0x000C-0x000F |

#### Mode: 4x divisions HiRes (ch 5-8)

Send command 26 to "Command Register" to modify the instrument "**Output Data**", so that the high resolution (24 bit) values of the second 4 channels divisions are reported as shown in the following table.

| Output Data from instrument (Reading)           | Addresses     |
|-------------------------------------------------|---------------|
| Channel 5 reading divisions – High Res [4 byte] | 0x0000-0x0003 |
| Channel 6 reading divisions – High Res [4 byte] | 0x0004-0x0007 |
| Channel 7 reading divisions – High Res [4 byte] | 0x0008-0x000B |
| Channel 8 reading divisions – High Res [2 byte] | 0x000C-0x000F |

#### Mode: standard

Send command 27 to "Command Register" to modify the instrument "**Output Data**", so that the original data are reported.

#### Setpoint reading/writing:

The Setpoint are weight values expressed as positive integer numbers, include decimal figures but without decimal point.

- READING: send to the Command Register the reading command of the required setpoint and read the content of the "Exchange Register".
- WRITING: write the value to be set in the "Exchange Register" and send to the Command Register the writing command in the required setpoint.

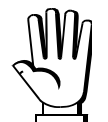

Setpoints are stored to RAM and lost upon instrument power off; to save them in EEPROM, so that they are maintained upon instrument power on, it is necessary to send the command 99 "Save data in EEPROM" of the Command Register.

## **REAL CALIBRATION COMMANDS (WITH SAMPLE WEIGHTS)**

- Unload the system and reset to zero the displayed weight value with the command 100 "TARE WEIGHT ZERO SETTING for calibration" of the Command Register.
- Load a sample weight on the system, write its value into the "Exchange Register" and send the command 103 "Sample Weight writing" to the Command Register;
- To save the value send the command 101 "Sample weight storage for calibration" to the Command Register.

If the operation is successfully completed, the command 102 "Sample Weight reading" returns a value equal to zero.

## DEVICENET

## **TECHNICAL SPECIFICATIONS AND CONNECTIONS**

| Baud rate [kb/s] | 125, 250, 500 |
|------------------|---------------|
| Addresses        | 1÷63          |
|                  | 47 04111/     |
|                  | 47CAN V -     |
|                  | 46CAN L       |
| Terminals legend | 45CAN SHLD    |
| _                | 44CAN H       |
|                  | 43CAN V +     |

It is necessary to activate the termination resistance on the two devices located at the ends of the network closing the jumper.

## **INSTRUMENT SETUP**

## $\mathsf{ENTER} + \mathsf{ESC} \to \mathsf{dEUnEt}$

- Rddr (default: 1): set the instrument address in the DeviceNet network
- ЬЯИd (default: 125 kb/s): set the instrument baud rate in the DeviceNet network
- 5URP (default: n0): it allows to select the reading/writing of the byte in LITTLE-ENDIAN or BIG-ENDIAN mode
  - **JES**: BIG ENDIAN
  - n0: LITTLE ENDIAN

Any changes will be effective the next time the instrument is started.

## PC/PLC SETUP

The instrument works as a slave device in a DeviceNet network.

Load the eds file (e.g.: *TLM8DNT.eds*) attached to the instrument to the DeviceNet master development system.

The data exchanged by the instrument are:

| Output Data from instrument (Reading) | Addresses     |
|---------------------------------------|---------------|
| Gross Weight [4 byte]                 | 0x0000-0x0003 |
| Net Weight [4byte]                    | 0x0004-0x0007 |
| Exchange Register [4 byte]            | 0x0008-0x000B |
| Status Register [2 byte]              | 0x000C-0x000D |
| Digital Inputs status [1 byte]        | 0x000E        |
| Digital Outputs status [1 byte]       | 0x000F        |

| Input Data to instrument (Writing) | Addresses     |
|------------------------------------|---------------|
| Command Register [2 byte]          | 0x0000-0x0001 |
| Digital Outputs Command [2 byte]   | 0x0002-0x0003 |
| Exchange Register [4 byte]         | 0x0004-0x0007 |

**GROSS WEIGHT, NET WEIGHT:** the weight values are expressed as positive integer numbers, including decimal figures, but without decimal point. Read the "Status Register" to obtain information about sign and possible errors on the weight.

#### **DIGITAL INPUTS STATUS**

| Bit 0 | INPUT 1 status |
|-------|----------------|
| Bit 1 | INPUT 2 status |
| Bit 2 | INPUT 3 status |
| Bit 3 |                |
| Bit 4 |                |
| Bit 5 |                |
| Bit 6 |                |
| Bit 7 |                |

#### DIGITAL OUTPUTS STATUS

| Bit 0 | OUTPUT 1 status |
|-------|-----------------|
| Bit 1 | OUTPUT 2 status |
| Bit 2 | OUTPUT 3 status |
| Bit 3 | OUTPUT 4 status |
| Bit 4 | OUTPUT 5 status |
| Bit 5 |                 |
| Bit 6 |                 |
| Bit 7 |                 |

Bit = 1: high input; Bit = 0: low input

## DIGITAL OUTPUTS COMMAND

It allows to control the outputs set to *PLL* mode (see section **OUTPUTS AND INPUTS CONFIGURATION**):

| Bit 0 | OUTPUT 1 status | Bit 8  |               |
|-------|-----------------|--------|---------------|
| Bit 1 | OUTPUT 2 status | Bit 9  |               |
| Bit 2 | OUTPUT 3 status | Bit 10 |               |
| Bit 3 | OUTPUT 4 status | Bit 11 |               |
| Bit 4 | OUTPUT 5 status | Bit 12 |               |
| Bit 5 |                 | Bit 13 |               |
| Bit 6 |                 | Bit 14 |               |
| Bit 7 |                 | Bit 15 | Force outputs |

Bit = 1: output is closed; Bit = 0: output is open

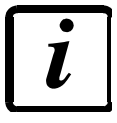

Setting bit 15 to 1 on the PLC, the master takes control of all the outputs, whatever their setting.

| Bit 0  | Load cell error                                           |
|--------|-----------------------------------------------------------|
| Bit 1  | AD convertor malfunction                                  |
| Bit 2  | Maximum weight exceeded by 9 divisions                    |
| Bit 3  | Gross weight higher than 110% of full scale               |
| Bit 4  | Gross weight beyond 999999 or less than -999999           |
| Bit 5  | Net weight beyond 999999 or less than -999999             |
| Bit 6  |                                                           |
| Bit 7  | Gross weight negative sign                                |
| Bit 8  | Net weight negative sign                                  |
| Bit 9  | Peak weight negative sign                                 |
| Bit 10 | Net display mode                                          |
| Bit 11 | Weight stability                                          |
| Bit 12 | Weight within $\pm \frac{1}{4}$ of a division around ZERO |
| Bit 13 | Research in progress                                      |
| Bit 14 |                                                           |
| Bit 15 | Load cells references not connected                       |

## POSSIBLE COMMANDS TO BE SENT TO THE COMMAND REGISTER

| 0    | No command                                  | 1    |                                                         |  |
|------|---------------------------------------------|------|---------------------------------------------------------|--|
| 6    |                                             | 7    | SEMI-AUTOMATIC TARE enabling<br>(net weight displaying) |  |
| 8    | SEMI-AUTOMATIC ZERO                         | 9    | SEMI-AUTOMATIC TARE disabling (gross weight displaying) |  |
| 20   |                                             | 21   | Keypad lock                                             |  |
| 22   | Keypad and display unlock                   | 23   | Keypad and display lock                                 |  |
| 24   | Mode: 8x divisions LowRes                   | 25   | Mode: 4x divisions HiRes (ch 1-4)                       |  |
| 26   | Mode: 4x divisions HiRes (ch 5-8)           | 27   | Mode: standard                                          |  |
| 80   |                                             | 81   |                                                         |  |
| 82   |                                             | 83   |                                                         |  |
| 84   |                                             | 85   |                                                         |  |
| 86   |                                             | 87   | Preset Tare reading**                                   |  |
| 88   | Preset Tare writing**                       | 89   |                                                         |  |
| 90   | Setpoint 1 reading**                        | 91   | Setpoint 2 reading**                                    |  |
| 92   | Setpoint 3 reading**                        | 93   | Setpoint 1 writing**                                    |  |
| 94   | Setpoint 2 writing**                        | 95   | Setpoint 3 writing**                                    |  |
| 98   |                                             | 99   | Saving data in EEPROM                                   |  |
| 100  | TARE WEIGHT ZERO SETTING for<br>calibration | 101  | Sample weight storage for calibration                   |  |
| 102  | Sample Weight reading**                     | 103  | Sample Weight writing**                                 |  |
| 110  | Current weight storage and printing         | 111  |                                                         |  |
| 120  |                                             | 121  |                                                         |  |
| 122  |                                             | 123  |                                                         |  |
| 124  |                                             | 125  |                                                         |  |
| 130  | Preset Tare enabling                        | 131  |                                                         |  |
| 150  | Setpoint 4 reading**                        | 151  | Setpoint 5 reading**                                    |  |
| 160  | Setpoint 4 writing**                        | 161  | Setpoint 5 writing**                                    |  |
| 9998 |                                             | 9999 | Reset (reserved)                                        |  |

\*\*) The instrument features two "Exchange Registers" (one for reading and one for writing), which must be used together with the Command Register in order to access these values. These are the procedures to follow:

- READING: send the desired datum reading command (e.g.: 90 for "Setpoint 1 reading") to the Command Register and read the content of the "Exchange Register".

- WRITING: write the value that you want to set in the "Exchange Register" and send the desired datum writing command (e.g.: 93 for "Setpoint 1 writing") to the Command Register.

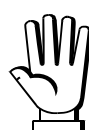

If it is necessary to execute the same command twice consecutively, send command 0 between the first command and the following one

#### READING DIVISIONS WITH SIGN OF EACH WEIGHTING CHANNEL (commands 24, 25, 26, 27 of Command Register)

| Input signal on single channel | Low resolution | High resolution |
|--------------------------------|----------------|-----------------|
| 0 mV                           | 0              | 0               |
| 10 mV                          | 8000           | 200000          |
| -10 mV                         | -8000          | -2000000        |

#### Mode: 8x divisions LowRes

Send command 24 to "Command Register" to modify the instrument "**Output Data**", so that the low resolution (16 bit) values of all 8 channels divisions are reported as shown in the following table.

| Output Data from instrument (Reading)          | Addresses     |
|------------------------------------------------|---------------|
| Channel 1 reading divisions – Low Res [2 byte] | 0x0000-0x0001 |
| Channel 2 reading divisions – Low Res [2 byte] | 0x0002-0x0003 |
| Channel 3 reading divisions – Low Res [2 byte] | 0x0004-0x0005 |
| Channel 4 reading divisions – Low Res [2 byte] | 0x0006-0x0007 |
| Channel 5 reading divisions – Low Res [2 byte] | 0x0008-0x0009 |
| Channel 6 reading divisions – Low Res [2 byte] | 0x000A-0x000B |
| Channel 7 reading divisions – Low Res [2 byte] | 0x000C-0x000D |
| Channel 8 reading divisions – Low Res [2 byte] | 0x000E-0x000F |

#### Mode: 4x divisions HiRes (ch 1-4)

Send command 25 to "Command Register" to modify the instrument "**Output Data**", so that the high resolution (24 bit) values of the first 4 channels divisions are reported as shown in the following table.

| Output Data from instrument (Reading)           | Addresses     |
|-------------------------------------------------|---------------|
| Channel 1 reading divisions – High Res [4 byte] | 0x0000-0x0003 |
| Channel 2 reading divisions – High Res [4 byte] | 0x0004-0x0007 |
| Channel 3 reading divisions – High Res [4 byte] | 0x0008-0x000B |
| Channel 4 reading divisions – High Res [4 byte] | 0x000C-0x000F |

#### Mode: 4x divisions HiRes (ch 5-8)

Send command 26 to "Command Register" to modify the instrument "**Output Data**", so that the high resolution (24 bit) values of the second 4 channels divisions are reported as shown in the following table.

| Output Data from instrument (Reading)           | Addresses     |
|-------------------------------------------------|---------------|
| Channel 5 reading divisions – High Res [4 byte] | 0x0000-0x0003 |
| Channel 6 reading divisions – High Res [4 byte] | 0x0004-0x0007 |
| Channel 7 reading divisions – High Res [4 byte] | 0x0008-0x000B |
| Channel 8 reading divisions – High Res [2 byte] | 0x000C-0x000F |

#### Mode: standard

Send command 27 to "Command Register" to modify the instrument "**Output Data**", so that the original data are reported.

#### Setpoint reading/writing:

The Setpoint are weight values expressed as positive integer numbers, include decimal figures but without decimal point.

- READING: send to the Command Register the reading command of the required setpoint and read the content of the "Exchange Register".
- WRITING: write the value to be set in the "Exchange Register" and send to the Command Register the writing command in the required setpoint.

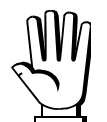

Setpoints are stored to RAM and lost upon instrument power off; to save them in EEPROM, so that they are maintained upon instrument power on, it is necessary to send the command 99 "Save data in EEPROM" of the Command Register.

## **REAL CALIBRATION COMMANDS (WITH SAMPLE WEIGHTS)**

- Unload the system and reset to zero the displayed weight value with the command 100 "TARE WEIGHT ZERO SETTING for calibration" of the Command Register.
- Load a sample weight on the system, write its value into the "Exchange Register" and send the command 103 "Sample Weight writing" to the Command Register;
- To save the value send the command 101 "Sample weight storage for calibration" to the Command Register.

If the operation is successfully completed, the command 102 "Sample Weight reading" returns a value equal to zero.

## **CC-LINK**

## **TECHNICAL SPECIFICATIONS AND CONNECTIONS**

| Baud rate                         | 156 k, 625 k, 2500 k, 5 M, 10 M                                |
|-----------------------------------|----------------------------------------------------------------|
| Addresses                         | 1÷64                                                           |
| CC-LINK status<br>led indications | on CC-LINK OK                                                  |
| Terminals legend                  | 47 CCL DA    46 CCL DB    45 CCL DG    44 CCL SLD    43 CCL FG |

To activate the termination resistance of CC-LINK network close the related jumper.

The instrument features a CC-LINK device port that allows to exchange the weight and the main parameters with a CC-LINK controller.

## **INSTRUMENT SETUP**

ENTER + ESC → [[LI ∩H

- Rddr (default: 1): set the instrument address in the CC-LINK network
- **BRUd** (default: 156 kb/s): set the instrument baud rate in the CC-LINK network

## **PC/PLC SETUP**

The instrument works as Remote Device Station in a CC-LINK network and occupies 3 stations. Load the csp file (e.g.: *NIC10-CCS\_3.csp*) attached to the instrument to the CC-LINK master development system.

Insert and configure the TLM8CC-LINK in an existing project. The data exchanged by the instrument are:

| Output Data from instrument (Reading) | Addresses       |
|---------------------------------------|-----------------|
| Gross Weight [4 byte]                 | Wr0000 – Wr0001 |
| Net Weight [4byte]                    | Wr0002 – Wr0003 |
| Exchange Register [4 byte]            | Wr0004 – Wr0005 |
| Status Register [2 byte]              | Wr0006          |
| Digital Inputs status [2 byte]        | Wr0007          |
| Digital Outputs status [2 byte]       | Wr0008          |
| -                                     | Wr0009-Wr000B   |
| Input Data to instrument (Writing) | Addresses     |
|------------------------------------|---------------|
| Command Register [2 byte]          | Ww0000        |
| Digital Outputs Command [2 byte]   | Ww0001        |
| Exchange Register [4 byte]         | Ww0002-Ww0003 |
| -                                  | Ww0004-Ww000B |

**GROSS WEIGHT, NET WEIGHT:** the weight values are expressed as positive integer numbers, including decimal figures, but without decimal point. Read the "Status Register" to obtain information about sign and possible errors on the weight.

### **DIGITAL INPUTS STATUS**

| Bit 0 | INPUT 1 status |
|-------|----------------|
| Bit 1 | INPUT 2 status |
| Bit 2 | INPUT 3 status |
| Bit 3 |                |
| Bit 4 |                |
| Bit 5 |                |
| Bit 6 |                |
| Bit 7 |                |

### **DIGITAL OUTPUTS STATUS**

| Bit 0 | OUTPUT 1 status |
|-------|-----------------|
| Bit 1 | OUTPUT 2 status |
| Bit 2 | OUTPUT 3 status |
| Bit 3 | OUTPUT 4 status |
| Bit 4 | OUTPUT 5 status |
| Bit 5 |                 |
| Bit 6 |                 |
| Bit 7 |                 |

Bit = 1: high input; Bit = 0: low input

### **DIGITAL OUTPUTS COMMAND**

It allows to control the outputs set to *PLE* mode (see section **OUTPUTS AND INPUTS CONFIGURATION**):

| Bit 0 | OUTPUT 1 status | Bit 8  |               |
|-------|-----------------|--------|---------------|
| Bit 1 | OUTPUT 2 status | Bit 9  |               |
| Bit 2 | OUTPUT 3 status | Bit 10 |               |
| Bit 3 | OUTPUT 4 status | Bit 11 |               |
| Bit 4 | OUTPUT 5 status | Bit 12 |               |
| Bit 5 |                 | Bit 13 |               |
| Bit 6 |                 | Bit 14 |               |
| Bit 7 |                 | Bit 15 | Force outputs |

Bit = 1: output is closed; Bit = 0: output is open

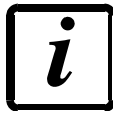

Setting bit 15 to 1 on the PLC, the master takes control of all the outputs, whatever their setting.

| Bit 0  | Load cell error                                           |
|--------|-----------------------------------------------------------|
| Bit 1  | AD convertor malfunction                                  |
| Bit 2  | Maximum weight exceeded by 9 divisions                    |
| Bit 3  | Gross weight higher than 110% of full scale               |
| Bit 4  | Gross weight beyond 999999 or less than -999999           |
| Bit 5  | Net weight beyond 999999 or less than -999999             |
| Bit 6  |                                                           |
| Bit 7  | Gross weight negative sign                                |
| Bit 8  | Net weight negative sign                                  |
| Bit 9  | Peak weight negative sign                                 |
| Bit 10 | Net display mode                                          |
| Bit 11 | Weight stability                                          |
| Bit 12 | Weight within $\pm \frac{1}{4}$ of a division around ZERO |
| Bit 13 | Research in progress                                      |
| Bit 14 |                                                           |
| Bit 15 | Load cells references not connected                       |

# POSSIBLE COMMANDS TO BE SENT TO THE COMMAND REGISTER

| 0    | No command                                  | 1    |                                                         |
|------|---------------------------------------------|------|---------------------------------------------------------|
| 6    |                                             | 7    | SEMI-AUTOMATIC TARE enabling<br>(net weight displaying) |
| 8    | SEMI-AUTOMATIC ZERO                         | 9    | SEMI-AUTOMATIC TARE disabling (gross weight displaying) |
| 20   |                                             | 21   | Keypad lock                                             |
| 22   | Keypad and display unlock                   | 23   | Keypad and display lock                                 |
| 24   | Mode: 8x divisions LowRes                   | 25   | Mode: 4x divisions HiRes (ch 1-4)                       |
| 26   | Mode: 4x divisions HiRes (ch 5-8)           | 27   | Mode: standard                                          |
| 80   |                                             | 81   |                                                         |
| 82   |                                             | 83   |                                                         |
| 84   |                                             | 85   |                                                         |
| 86   |                                             | 87   | Preset Tare reading**                                   |
| 88   | Preset Tare writing**                       | 89   |                                                         |
| 90   | Setpoint 1 reading**                        | 91   | Setpoint 2 reading**                                    |
| 92   | Setpoint 3 reading**                        | 93   | Setpoint 1 writing**                                    |
| 94   | Setpoint 2 writing**                        | 95   | Setpoint 3 writing**                                    |
| 98   |                                             | 99   | Saving data in EEPROM                                   |
| 100  | TARE WEIGHT ZERO SETTING for<br>calibration | 101  | Sample weight storage for calibration                   |
| 102  | Sample Weight reading**                     | 103  | Sample Weight writing**                                 |
| 110  | Current weight storage and printing         | 111  |                                                         |
| 120  |                                             | 121  |                                                         |
| 122  |                                             | 123  |                                                         |
| 124  |                                             | 125  |                                                         |
| 130  | Preset Tare enabling                        | 131  |                                                         |
| 150  | Setpoint 4 reading**                        | 151  | Setpoint 5 reading**                                    |
| 160  | Setpoint 4 writing**                        | 161  | Setpoint 5 writing**                                    |
| 9998 |                                             | 9999 | Reset (reserved)                                        |

\*\*) The instrument features two "Exchange Registers" (one for reading and one for writing), which must be used together with the Command Register in order to access these values. These are the procedures to follow:

- READING: send the desired datum reading command (e.g.: 90 for "Setpoint 1 reading") to the Command Register and read the content of the "Exchange Register".

- WRITING: write the value that you want to set in the "Exchange Register" and send the desired datum writing command (e.g.: 93 for "Setpoint 1 writing") to the Command Register.

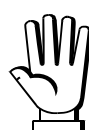

If it is necessary to execute the same command twice consecutively, send command 0 between the first command and the following one

### READING DIVISIONS WITH SIGN OF EACH WEIGHTING CHANNEL (commands 24, 25, 26, 27 of Command Register)

| Input signal on single channel | Low resolution | High resolution |
|--------------------------------|----------------|-----------------|
| 0 mV                           | 0              | 0               |
| 10 mV                          | 8000           | 200000          |
| -10 mV                         | -8000          | -200000         |

#### Mode: 8x divisions LowRes

Send command 24 to "Command Register" to modify the instrument "**Output Data**", so that the low resolution (16 bit) values of all 8 channels divisions are reported as shown in the following table.

| Output Data from instrument (Reading)          | Addresses     |
|------------------------------------------------|---------------|
| Channel 1 reading divisions – Low Res [2 byte] | Wr0000        |
| Channel 2 reading divisions – Low Res [2 byte] | Wr0001        |
| Channel 3 reading divisions – Low Res [2 byte] | Wr0002        |
| Channel 4 reading divisions – Low Res [2 byte] | Wr0003        |
| Channel 5 reading divisions – Low Res [2 byte] | Wr0004        |
| Channel 6 reading divisions – Low Res [2 byte] | Wr0005        |
| Channel 7 reading divisions – Low Res [2 byte] | Wr0006        |
| Channel 8 reading divisions – Low Res [2 byte] | Wr0007        |
| Status Register [2 byte]                       | Wr0008        |
| -                                              | Wr0009-Wr000B |

#### Mode: 4x divisions HiRes (ch 1-4)

Send command 25 to "Command Register" to modify the instrument "**Output Data**", so that the high resolution (24 bit) values of the first 4 channels divisions are reported as shown in the following table.

| Output Data from instrument (Reading)           | Addresses      |
|-------------------------------------------------|----------------|
| Channel 1 reading divisions – High Res [4 byte] | Wr0000-Wr0001  |
| Channel 2 reading divisions – High Res [4 byte] | Wr0002- Wr0003 |
| Channel 3 reading divisions – High Res [4 byte] | Wr0004- Wr0005 |
| Channel 4 reading divisions – High Res [4 byte] | Wr0006-Wr0007  |
| Status Register [2 byte]                        | Wr0008         |
| -                                               | Wr0009-Wr000B  |

### Mode: 4x divisions HiRes (ch 5-8)

Send command 26 to "Command Register" to modify the instrument "**Output Data**", so that the high resolution (24 bit) values of the second 4 channels divisions are reported as shown in the following table.

| Output Data from instrument (Reading)           | Addresses      |
|-------------------------------------------------|----------------|
| Channel 5 reading divisions – High Res [4 byte] | Wr0000-Wr0001  |
| Channel 6 reading divisions – High Res [4 byte] | Wr0002- Wr0003 |
| Channel 7 reading divisions – High Res [4 byte] | Wr0004- Wr0005 |
| Channel 8 reading divisions – High Res [4 byte] | Wr0006-Wr0007  |
| Status Register [2 byte]                        | Wr0008         |
| -                                               | Wr0009-Wr000B  |

### Mode: standard

Send command 27 to "Command Register" to modify the instrument "**Output Data**", so that the original data are reported.

### Setpoint reading/writing:

The Setpoint are weight values expressed as positive integer numbers, include decimal figures but without decimal point.

- READING: send to the Command Register the reading command of the required setpoint and read the content of the "Exchange Register".
- WRITING: write the value to be set in the "Exchange Register" and send to the Command Register the writing command in the required setpoint.

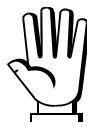

Setpoints are stored to RAM and lost upon instrument power off; to save them in EEPROM, so that they are maintained upon instrument power on, it is necessary to send the command 99 "Save data in EEPROM" of the Command Register.

# **REAL CALIBRATION COMMANDS (WITH SAMPLE WEIGHTS)**

- Unload the system and reset to zero the displayed weight value with the command 100 "TARE WEIGHT ZERO SETTING for calibration" of the Command Register.
- Load a sample weight on the system, write its value into the "Exchange Register" and send the command 103 "Sample Weight writing" to the Command Register;
- To save the value send the command 101 "Sample weight storage for calibration" to the Command Register.

If the operation is successfully completed, the command 102 "Sample Weight reading" returns a value equal to zero.

# ETHERNET TCP/IP

# **TECHNICAL SPECIFICATIONS**

| Port                                            | RJ45 10Base-T or 100Base-TX (auto-detect)              |  |  |
|-------------------------------------------------|--------------------------------------------------------|--|--|
| Link led indications<br>(RJ45 – left side)      | offno link<br>amber10 Mb/s<br>green100 Mb/s            |  |  |
| Activity led indications<br>(RJ45 – right side) | offno activity<br>amberHalf Duplex<br>greenFull Duplex |  |  |

The instrument features an ethernet TCP/IP port that allows to exchange the weight and the main parameters in an ethernet network, for example with a PC.

### **INSTRUMENT SETUP**

# ENTER + ESC $\rightarrow$ ELHnEL

- I PRddr (default: 192.8.0.141): set instrument IP address
- **5UbnEL** (default: 255.255.255.0): set instrument Subnet Mask
- **GREURY** (default: 192.8.0.111): set Gateway address of Ethernet network
- *ПDdE*: select communication protocol (see section SERIAL COMMUNICATION SETTING in the instrument manual)

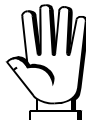

Any changes will be effective the next time the instrument is started.

# PC SETUP

A PC can be connected, by a virtual serial port, to the instrument via ethernet TCP/IP.

To install the virtual COM port, use the CPR Manager included in the supply: run file *CPR.exe* on CD, add a serial port, set an IP address (host) and a TCP port (10001), then save.

| SCPR Manager 4.3.0.1                                                                                                   |                                                                                                    |
|----------------------------------------------------------------------------------------------------|----------------------------------------------------------------------------------------------------|
| <u>File C</u> om Port <u>D</u> evice <u>T</u> o                                                                        | iols <u>H</u> elp                                                                                                    |
| 🏷 Add/Remove 🛛 🕞 Save 💽 F                                                                                              | Refresh 🔑 Search For Devices 🤤 Exclude                                                                                                    |
| Com Ports 🛛 Hide 🤤                                                                                                    | Settings Com 5 Tests                                                                                                    |
| Com Ports Hide Com Ports (5)<br>Com 1 - 5<br>Com 1 (Inacce<br>Com 2 (Inacce<br>Com 3 (Inacce<br>Com 4 (Inacce<br>Com 5 | Con 5   Window's Port Name: Lantronix CPR Port (CDM5)   Window's Device Name: \Device\CprDevice5   Window's Service Name: CprDrvr   Reset to Defaults Cancel Edits   Ø Buffer Writes ( Keep checked for better write performance ) 7   Server Reconnect Ø   No Net Close Ø   Listen Mode Normal - port closed after disconnect   TCP Port Add To Firewall   TCP KeepAlive 7200000 © KeepAlive Time (msec)                                                                                                    |
| Cevice List                                                                                                    | BFC 2217 DTR (m): Tie DTR to DCD. DSR always active   Image: True ort) Image: True ort Image: True ort   Service Host Image: True ort Image: True ort   Image: True ort Image: True ort Image: True ort Image: True ort   Image: True ort Image: True ort Image: True ort Image: True ort   Image: True ort Image: True ort Image: True ort Image: True ort   Image: True ort Image: True ort Image: True ort Image: True ort   Image: True ort Image: True ort Image: True ort Image: True ort   Image: True ort Image: True ort Image: True ort Image: True ort Image: True ort   Image: True ort Image: True ort Image: True ort Image: True ort Image: True ort Image: True ort   Image: True ort Image: True ort Image: True ort Image: True ort Image: True ort Image: True ort Image: True ort Image: True ort Image: True ort Image: True ort Image: True ort Image: True ort Image: True ort Image: True ort Image: True ort Image: True ort Image: True ort Image: True ort Image: Tru |
| <                                                                                                    |                                                                                                    |
|                                                                                                    |                                                                                                    |

Use the just created virtual COM port to communicate with the instrument, using the protocol selected on it.

Alternatively connect to the instrument using a socket (e.g.: Winsock) on port 10001.

# DIAGNOSTIC

To verify the ethernet configuration of the instrument, you can install the application Lantronix DeviceInstaller on a PC with Microsoft Windows operating system (run file *DevInst.exe* on CD). Connect PC and instrument via LAN (point-to-point or through hub/switch), run the application and click on Search:

| Lantronix DeviceInstaller 4.3.0.5                        |                   |                                       |                   |
|----------------------------------------------------------|-------------------|---------------------------------------|-------------------|
| <u>File Edit View D</u> evice <u>T</u> ools <u>H</u> elp |                   |                                       |                   |
| Constant Constant A Antica TR Although                   |                   |                                       |                   |
| Search 🔁 Exclude 🔊 Assign IP 🤡 Upgrade                   |                   |                                       |                   |
| 🖃 完 Lantronix Devices - 0 device(s)                      | Device Details We | b Configuration Telnet Configuration  |                   |
| 🖃 📲 Connessione alla rete locale (LAN) (192.8.0.155)     | Delevel Details   |                                       |                   |
| 😑 🛅 XPort                                                | C Reioad Decails  |                                       |                   |
| 🖻 🦇 XPort-03/04                                          |                   | Property                              | Value             |
|                                                          | Harris and        | Name                                  |                   |
|                                                          | Show              | DHCP Device Name                      |                   |
|                                                          |                   | Group                                 |                   |
|                                                          | 100               | Comments                              |                   |
|                                                          |                   | Device Family                         | XPort             |
|                                                          |                   | Туре                                  | XPort-03/04       |
|                                                          |                   | ID                                    | ×5                |
|                                                          |                   | Hardware Address                      | 00-20-4A-E4-FF-41 |
|                                                          |                   | Firmware Version                      | 6.7               |
|                                                          |                   | Extended Firmware Version             | 6.7.0.1           |
|                                                          |                   | Unline Status                         | Unine 102.0.0.120 |
|                                                          |                   | IP Address<br>ID Address was Obtained | 192.8.0.138       |
|                                                          |                   | IP Address Was Ubtained               | Statically        |
|                                                          |                   | Subnet Mask                           | 200.200.200.0     |
|                                                          |                   | Number of COP partitions supported    | C                 |
|                                                          |                   | Number of Cob partitions supported    | 1                 |
|                                                          |                   | TCP Keepalive                         | 45                |
|                                                          |                   | Telpet Supported                      | 40                |
|                                                          |                   | Telnet Supported                      | 9999              |
|                                                          |                   | Web Port                              | 80                |
|                                                          |                   | Maximum Baud Bate Supported           | 921600            |
|                                                          |                   | Firmware Ungradable                   | True              |
|                                                          |                   | Supports Configurable Pins            | True              |
|                                                          |                   | Supports Email Triggers               | True              |
|                                                          |                   | Supports AES Data Stream              | False             |
|                                                          |                   | Supports 485                          | True              |
|                                                          |                   | Supports 921K Baud Rate               | True              |
|                                                          |                   | Supports HTTP Server                  | True              |
|                                                          |                   | Supports HTTP Setup                   | True              |
|                                                          |                   | Supports 230K Baud Rate               | True              |
|                                                          |                   | Supports GPIO                         | True              |
|                                                          |                   |                                       |                   |
| R parts                                                  |                   |                                       |                   |
| M Ready                                                  |                   |                                       |                   |

Select the found device and click on Telnet Configuration tab; click on Connect, and then press Enter on keyboard.

| Lantronix DeviceInstaller 4.3.0.5                |                                                                                                    |    |
|--------------------------------------------------|----------------------------------------------------------------------------------------------------|----|
| Elle Edit View Device Tools Help                 |                                                                                                    |    |
| 🔎 Search 😂 Exclude 🔍 Assign 🖻 😝 Upgrade          |                                                                                                    |    |
| B Can Lantronix Devices - 0 device(s)            | Device Details Web Configuration Telnet Configuration                                                          |    |
| 🗟 🏫 Connessione alla rete locale (LAN) (192.8.0. | 19 Address 192.8.0.1% Date 9999 Discovered of Clear                                                            |    |
| E C XPot                                         | Week, AA AA                                                                                                    | 14 |
| - 192 9 0 1 36                                   | natch: 00,00                                                                                                   |    |
| - Tacan too                                      | Trigger input: A                                                                                               |    |
|                                                  | Trigger input3: X                                                                                              |    |
|                                                  | Hessage :                                                                                                    |    |
|                                                  | Priority: L                                                                                                    |    |
|                                                  | Min. notification interval: 1 s                                                                                |    |
|                                                  | Re-notification interval : 0 a                                                                                 |    |
|                                                  | - Trigger 2                                                                                                    |    |
|                                                  | Serial trigger input; disabled                                                                                 |    |
|                                                  | Channel: 1                                                                                                    |    |
|                                                  | Match: 00,00                                                                                                   |    |
|                                                  | Trigger input1: X                                                                                              |    |
|                                                  | Trigger input2: X                                                                                              |    |
|                                                  | Hersen -                                                                                                    |    |
|                                                  | Priority: L                                                                                                    |    |
|                                                  | Rin. notification interval: 1 s                                                                                |    |
|                                                  | Re-notification interval : 0 #                                                                                 |    |
|                                                  | Training 3                                                                                                    |    |
|                                                  | Firigger 3<br>Seriel Frieder inner, disabled                                                                   |    |
|                                                  | Chappel: 1                                                                                                    |    |
|                                                  | Match: 00,00                                                                                                   |    |
|                                                  | Trigger input1: X                                                                                              |    |
|                                                  | Trigger input2: X                                                                                              |    |
|                                                  | Trigger input): X                                                                                              |    |
|                                                  | Rearge :                                                                                                    |    |
|                                                  | FileLockey, b                                                                                                  |    |
|                                                  | Re-notification interval : 0 s                                                                                 |    |
|                                                  |                                                                                                    |    |
|                                                  | Change Setup:                                                                                                  |    |
|                                                  | 0 Server                                                                                                    |    |
|                                                  | 1 Channel 1                                                                                                    |    |
|                                                  | 3 E-mail                                                                                                    |    |
|                                                  | 5 Expert                                                                                                    |    |
|                                                  | 7 Defaults                                                                                                    |    |
|                                                  | 8 Exit without save                                                                                            |    |
|                                                  | 9 Save and exit Your choice 7                                                                                  |    |
| < > >                                            | and a second second second second second second second second second second second second second second second | Y  |
| Cz Ready                                         |                                                                                                    |    |

Press 0 to change server settings: change only the 4 fields of IP address and confirm the other parameters by pressing Enter. Set a static IP address.

# WEBSITE

Set UEb5ru operation mode (into ELHnEL menu on the instrument) and restart the instrument to apply changes.

Open your web browser and point to the instrument address to be monitored; it will open the following page:

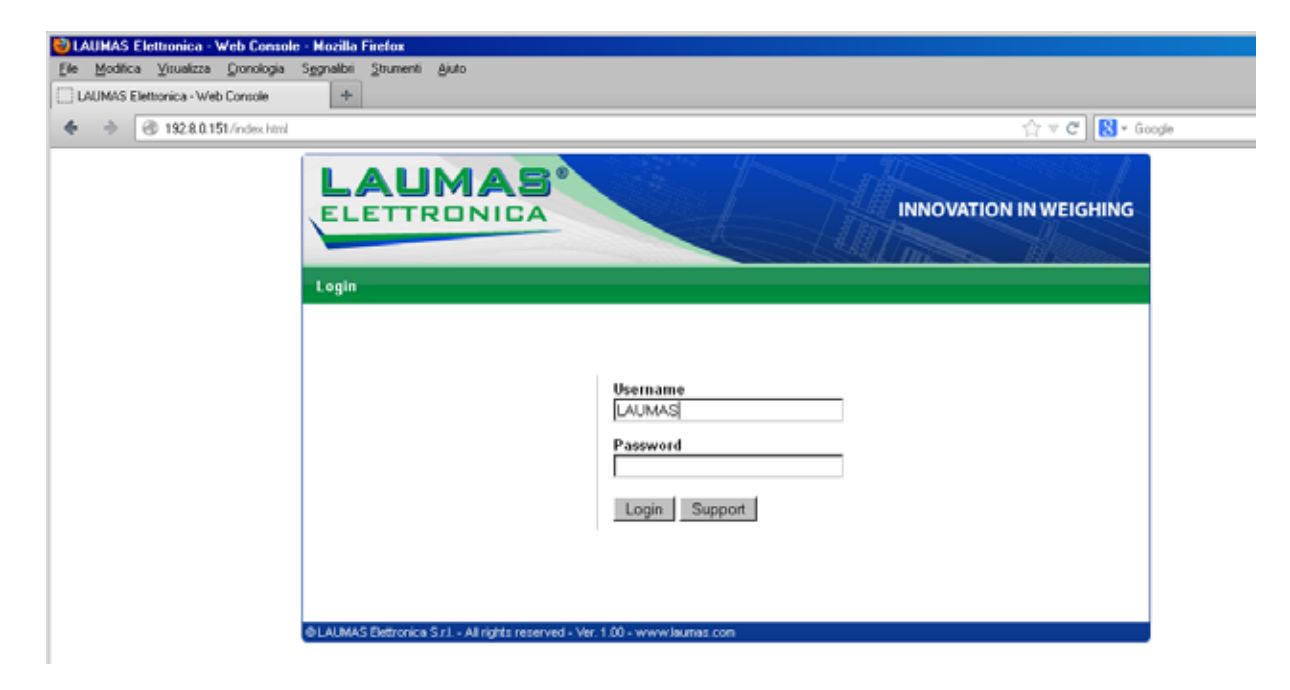

Enter the "LAUMAS" user name and the password supplied with the instrument in respective fields, then press Login to enter the status page:

| LAUMA                               | S®<br>CA            |               |           |                                                                    | July 1     | Innova                                           |                | GHING      |
|-------------------------------------|---------------------|---------------|-----------|--------------------------------------------------------------------|------------|--------------------------------------------------|----------------|------------|
| Status   Settings   Supp            | ort                 |               |           |                                                                    |            |                                                  | [Refresh] [    | Logout]    |
| SetPoint 💌                          | ErCell              | ErAD >        | 9 div     | > 110%                                                             | Gröver     | NetOver                                          | Net Stab       | ZERO       |
| Gross weight                        | 130                 | kg            |           | Input<br>Output                                                    |            |                                                  |                |            |
| Net weight                          | 124                 | kg            |           | SetPoint 1<br>SetPoint 2<br>SetPoint 3<br>SetPoint 4<br>SetPoint 5 |            | 100 kg<br>130 kg<br>200 kg<br>300 kg<br>10000 kg |                |            |
| Semiautomatic tare                  | Semiaut             | tomatic zero  | D         | Gross                                                              | display    |                                                  | E2PROM Sa      | ve         |
| Keypad lock                         | Keypad/             | Display loc   | k 🔤       | Keypad/Di                                                          | isplay unl | ock                                              | Reset          |            |
| © LAUMAS Elettronica S.r.I All rigi | nts reserved - Ver. | 1.00 - www.la | aumas.com | 1                                                                  |            |                                                  | S/N: 140120020 | ver. 10001 |

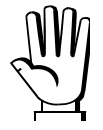

In case of incorrect parameter setting, the "INSTRUMENT DATA READING ERROR" message is displayed.

The instrument status page shows the gross and net weight read, the setpoint values set and allows you to send the main commands (Tare, Zero setting, E2PROM saving, etc.); it also shows instrument status, including possible anomalies:

| ErCell: | load cell error                              |
|---------|----------------------------------------------|
| ErAD:   | instrument converter error                   |
| >9div:  | weight exceeds maximum weight by 9 divisions |
| >110%   | weight exceeds 110% of full scale            |
| GrOver  | gross weight over 999999                     |
| NetOver | net weight over 999999                       |
| Net     | instrument shows the net weight              |
| Stab    | weight is stable                             |
| ZERO    | weight is zero                               |

Number of decimals and unit of measure are read by the instrument; if outputs are set in PLC mode, click on related icons to do a remote status check.

The screen to be displayed is selected through the drop down menu:

| SetPoint:    | setpoint values                                                          |
|--------------|--------------------------------------------------------------------------|
| Load Distr.: | percentage load distribution                                             |
| <b>mV</b> :  | current response signal of each load cell expressed in mV                |
| mV zero:     | response signal of each load cell, stored during zero setting, expressed |
|              | in mV                                                                    |
| Points:      | current response signal of each load cell expressed in converter points  |

Click on Settings to enter the instrument configuration page:

| LAUMA                               | SA A                                  |            |              | ATION<br>IN WEIGHING     |
|-------------------------------------|---------------------------------------|------------|--------------|--------------------------|
| Status   Settings   Suppo           | rt                                    |            |              | [Refresh] [Logout]       |
| Language                            | English 💌                             |            | Auto refresh | 5 💌 sec.                 |
| SetPoint 1<br>SetPoint 2            | 100.0<br>0.0                          | kg<br>ka   |              |                          |
| SetPoint 3<br>SetPoint 4            | 0.0                                   | kg<br>ka   |              |                          |
| SetPoint 5                          | 450.5                                 | kg         |              |                          |
| ©LAUMAS Elettronica S.r.I All right | SA<br>s reserved - Ver. 1.00 - www.la | VE SETTINO | 3S           | SN: 207100192 ver. 10604 |

In the configuration page you can:

- set language and page refresh time: by pressing SAVE SETTINGS data are saved on the instrument and will be used for subsequent accesses;
- set setpoint: by pressing SAVE SETTINGS the new values are sent to the instrument and activated, but will be lost at instrument restart or power off; to permanently save setpoint values, press E2PROM Save in status page.

# ETHERCAT

# **TECHNICAL SPECIFICATIONS**

Port

2x RJ45 10Base-T or 100Base-TX (auto-detect)

The instrument features an ETHERCAT slave port that allows to exchange the weight and the main parameters with an ETHERCAT controller.

# PC/PLC SETUP

The instrument works as a slave device in an ETHERCAT network.

Load the xml file (e.g.: *TLM8ETHERCAT Vx.x.xml*) attached to the instrument to the ETHERCAT master development system.

Insert and configure the TLM8ETHERCAT in an existing project.

The data exchanged by the instrument are:

| Output Data from instrument (Reading) | Addresses     |
|---------------------------------------|---------------|
| Gross Weight [4 byte]                 | 0x0000-0x0003 |
| Net Weight [4byte]                    | 0x0004-0x0007 |
| Exchange Register [4 byte]            | 0x0008-0x000B |
| Status Register [2 byte]              | 0x000C-0x000D |
| Digital Inputs status [2 byte]        | 0x000E-0x000F |
| Digital Outputs status [2 byte]       | 0x0010-0x0011 |

| Input Data to instrument (Writing) | Addresses     |
|------------------------------------|---------------|
| Command Register [2 byte]          | 0x0000-0x0001 |
| Digital Outputs Command [2 byte]   | 0x0002-0x0003 |
| Exchange Register [4 byte]         | 0x0004-0x0007 |

**GROSS WEIGHT, NET WEIGHT:** the weight values are expressed as positive integer numbers, including decimal figures, but without decimal point. Read the "Status Register" to obtain information about sign and possible errors on the weight.

### **DIGITAL INPUTS STATUS**

| Bit 0 | INPUT 1 status |
|-------|----------------|
| Bit 1 | INPUT 2 status |
| Bit 2 | INPUT 3 status |
| Bit 3 |                |
| Bit 4 |                |
| Bit 5 |                |
| Bit 6 |                |
| Bit 7 |                |

### **DIGITAL OUTPUTS STATUS**

| Bit 0 | OUTPUT 1 status |
|-------|-----------------|
| Bit 1 | OUTPUT 2 status |
| Bit 2 | OUTPUT 3 status |
| Bit 3 | OUTPUT 4 status |
| Bit 4 | OUTPUT 5 status |
| Bit 5 |                 |
| Bit 6 |                 |
| Bit 7 |                 |

Bit = 1: high input; Bit = 0: low input

### DIGITAL OUTPUTS COMMAND

It allows to control the outputs set to *PLE* mode (see section **OUTPUTS AND INPUTS CONFIGURATION**):

| Bit 0 | OUTPUT 1 status | Bit 8  |               |
|-------|-----------------|--------|---------------|
| Bit 1 | OUTPUT 2 status | Bit 9  |               |
| Bit 2 | OUTPUT 3 status | Bit 10 |               |
| Bit 3 | OUTPUT 4 status | Bit 11 |               |
| Bit 4 | OUTPUT 5 status | Bit 12 |               |
| Bit 5 |                 | Bit 13 |               |
| Bit 6 |                 | Bit 14 |               |
| Bit 7 |                 | Bit 15 | Force outputs |

Bit = 1: output is closed; Bit = 0: output is open

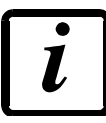

Setting bit 15 to 1 on the PLC, the master takes control of all the outputs, whatever their setting.

| Bit 0  | Load cell error                                           |
|--------|-----------------------------------------------------------|
| Bit 1  | AD convertor malfunction                                  |
| Bit 2  | Maximum weight exceeded by 9 divisions                    |
| Bit 3  | Gross weight higher than 110% of full scale               |
| Bit 4  | Gross weight beyond 999999 or less than -999999           |
| Bit 5  | Net weight beyond 999999 or less than -999999             |
| Bit 6  |                                                           |
| Bit 7  | Gross weight negative sign                                |
| Bit 8  | Net weight negative sign                                  |
| Bit 9  | Peak weight negative sign                                 |
| Bit 10 | Net display mode                                          |
| Bit 11 | Weight stability                                          |
| Bit 12 | Weight within $\pm \frac{1}{4}$ of a division around ZERO |
| Bit 13 | Research in progress                                      |
| Bit 14 |                                                           |
| Bit 15 | Load cells references not connected                       |

# POSSIBLE COMMANDS TO BE SENT TO THE COMMAND REGISTER

| 0    | No command                                  | 1    |                                                         |
|------|---------------------------------------------|------|---------------------------------------------------------|
| 6    |                                             | 7    | SEMI-AUTOMATIC TARE enabling<br>(net weight displaying) |
| 8    | SEMI-AUTOMATIC ZERO                         | 9    | SEMI-AUTOMATIC TARE disabling (gross weight displaying) |
| 20   |                                             | 21   | Keypad lock                                             |
| 22   | Keypad and display unlock                   | 23   | Keypad and display lock                                 |
| 24   | Mode: 8x divisions LowRes                   | 25   | Mode: 4x divisions HiRes (ch 1-4)                       |
| 26   | Mode: 4x divisions HiRes (ch 5-8)           | 27   | Mode: standard                                          |
| 80   |                                             | 81   |                                                         |
| 82   |                                             | 83   |                                                         |
| 84   |                                             | 85   |                                                         |
| 86   |                                             | 87   | Preset Tare reading**                                   |
| 88   | Preset Tare writing**                       | 89   |                                                         |
| 90   | Setpoint 1 reading**                        | 91   | Setpoint 2 reading**                                    |
| 92   | Setpoint 3 reading**                        | 93   | Setpoint 1 writing**                                    |
| 94   | Setpoint 2 writing**                        | 95   | Setpoint 3 writing**                                    |
| 98   |                                             | 99   | Saving data in EEPROM                                   |
| 100  | TARE WEIGHT ZERO SETTING for<br>calibration | 101  | Sample weight storage for calibration                   |
| 102  | Sample Weight reading**                     | 103  | Sample Weight writing**                                 |
| 110  | Current weight storage and printing         | 111  |                                                         |
| 120  |                                             | 121  |                                                         |
| 122  |                                             | 123  |                                                         |
| 124  |                                             | 125  |                                                         |
| 130  | Preset Tare enabling                        | 131  |                                                         |
| 150  | Setpoint 4 reading**                        | 151  | Setpoint 5 reading**                                    |
| 160  | Setpoint 4 writing**                        | 161  | Setpoint 5 writing**                                    |
| 9998 |                                             | 9999 | Reset (reserved)                                        |

\*\*) The instrument features two "Exchange Registers" (one for reading and one for writing), which must be used together with the Command Register in order to access these values. These are the procedures to follow:

- READING: send the desired datum reading command (e.g.: 90 for "Setpoint 1 reading") to the Command Register and read the content of the "Exchange Register".

- WRITING: write the value that you want to set in the "Exchange Register" and send the desired datum writing command (e.g.: 93 for "Setpoint 1 writing") to the Command Register.

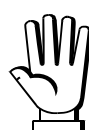

If it is necessary to execute the same command twice consecutively, send command 0 between the first command and the following one

### READING DIVISIONS WITH SIGN OF EACH WEIGHTING CHANNEL (commands 24, 25, 26, 27 of Command Register)

| Input signal on single channel | Low resolution | High resolution |
|--------------------------------|----------------|-----------------|
| 0 mV                           | 0              | 0               |
| 10 mV                          | 8000           | 200000          |
| -10 mV                         | -8000          | -200000         |

#### Mode: 8x divisions LowRes

Send command 24 to "Command Register" to modify the instrument "**Output Data**", so that the low resolution (16 bit) values of all 8 channels divisions are reported as shown in the following table.

| Output Data from instrument (Reading)          | Addresses     |
|------------------------------------------------|---------------|
| Channel 1 reading divisions – Low Res [2 byte] | 0x0000-0x0001 |
| Channel 2 reading divisions – Low Res [2 byte] | 0x0002-0x0003 |
| Channel 3 reading divisions – Low Res [2 byte] | 0x0004-0x0005 |
| Channel 4 reading divisions – Low Res [2 byte] | 0x0006-0x0007 |
| Channel 5 reading divisions – Low Res [2 byte] | 0x0008-0x0009 |
| Channel 6 reading divisions – Low Res [2 byte] | 0x000A-0x000B |
| Channel 7 reading divisions – Low Res [2 byte] | 0x000C-0x000D |
| Channel 8 reading divisions – Low Res [2 byte] | 0x000E-0x000F |
| Status Register [2 byte]                       | 0x0010-0x0011 |

### Mode: 4x divisions HiRes (ch 1-4)

Send command 25 to "Command Register" to modify the instrument "**Output Data**", so that the high resolution (24 bit) values of the first 4 channels divisions are reported as shown in the following table.

| Output Data from instrument (Reading)           | Addresses     |
|-------------------------------------------------|---------------|
| Channel 1 reading divisions – High Res [4 byte] | 0x0000-0x0003 |
| Channel 2 reading divisions – High Res [4 byte] | 0x0004-0x0007 |
| Channel 3 reading divisions – High Res [4 byte] | 0x0008-0x000B |
| Channel 4 reading divisions – High Res [4 byte] | 0x000C-0x000F |
| Status Register [2 byte]                        | 0x0010-0x0011 |

### Mode: 4x divisions HiRes (ch 5-8)

Send command 26 to "Command Register" to modify the instrument "**Output Data**", so that the high resolution (24 bit) values of the second 4 channels divisions are reported as shown in the following table.

| Output Data from instrument (Reading)           | Addresses     |
|-------------------------------------------------|---------------|
| Channel 5 reading divisions – High Res [4 byte] | 0x0000-0x0003 |
| Channel 6 reading divisions – High Res [4 byte] | 0x0004-0x0007 |
| Channel 7 reading divisions – High Res [4 byte] | 0x0008-0x000B |
| Channel 8 reading divisions – High Res [2 byte] | 0x000C-0x000F |
| Status Register [2 byte]                        | 0x0010-0x0011 |

### Mode: standard

Send command 27 to "Command Register" to modify the instrument "**Output Data**", so that the original data are reported.

### Setpoint reading/writing:

The Setpoint are weight values expressed as positive integer numbers, include decimal figures but without decimal point.

- READING: send to the Command Register the reading command of the required setpoint and read the content of the "Exchange Register".
- WRITING: write the value to be set in the "Exchange Register" and send to the Command Register the writing command in the required setpoint.

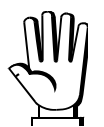

Setpoints are stored to RAM and lost upon instrument power off; to save them in EEPROM, so that they are maintained upon instrument power on, it is necessary to send the command 99 "Save data in EEPROM" of the Command Register.

### **REAL CALIBRATION COMMANDS (WITH SAMPLE WEIGHTS)**

- Unload the system and reset to zero the displayed weight value with the command 100 "TARE WEIGHT ZERO SETTING for calibration" of the Command Register.
- Load a sample weight on the system, write its value into the "Exchange Register" and send the command 103 "Sample Weight writing" to the Command Register;
- To save the value send the command 101 "Sample weight storage for calibration" to the Command Register.

If the operation is successfully completed, the command 102 "Sample Weight reading" returns a value equal to zero.

# ETHERNET/IP

## **TECHNICAL SPECIFICATIONS**

| Port                                            | RJ45 10Base-T or 100Base-TX (auto-detect)              |  |  |
|-------------------------------------------------|--------------------------------------------------------|--|--|
| Link led indications<br>(RJ45 – left side)      | offno link<br>amber10 Mb/s<br>green100 Mb/s            |  |  |
| Activity led indications<br>(RJ45 – right side) | offno activity<br>amberHalf Duplex<br>greenFull Duplex |  |  |

The instrument features an Ethernet/IP device port that allows to exchange the weight and the main parameters with an Ethernet/IP scanner.

### **INSTRUMENT SETUP**

# $ENTER + ESC \rightarrow ELHnEL$

- SURP (default: nD): it allows to select the reading/writing of the byte in LITTLE-ENDIAN or BIG-ENDIAN mode
  - **YES**: BIG ENDIAN
  - nD: LITTLE ENDIAN
- I PRddr (default: 192.8.0.141): set instrument IP address
- **5UbnEt** (default: 255.255.255.0): set instrument Subnet Mask
- **GREURY** (default: 192.8.0.111): set Gateway address of Ethernet network

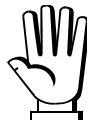

Any changes will be effective the next time the instrument is started.

# PC/PLC SETUP

The instrument works as a slave device in an Ethernet/IP network.

Load the eds file (e.g.: *TLM8EIP.eds*) attached to the instrument to the Ethernet/IP scanner development system.

It can be opened a class 1 I/O connection with the following settings:

Assembly Instance = 101; Size = 10

Assembly Instance = 102; Size = 5

Assembly Instance = 128; Size = 0

| Type:<br>Vendor:<br>Decemb | ETHERNET-MODULE Generic Ethern<br>Allen-Bradley | et Module             |                       |       |     |          |
|----------------------------|-------------------------------------------------|-----------------------|-----------------------|-------|-----|----------|
| Na <u>m</u> e:             | ep<br>i≺PORT                                    | Connection Para       | ameters               |       |     |          |
| Description:               |                                                 |                       | Assembly<br>Instance: | Size: |     |          |
| e eren <u>e</u> nern       |                                                 | Input:                | 101                   | 10    | * * | (16-bit) |
|                            | <u>×</u>                                        | O <u>u</u> tput:      | 102                   | 5     | *   | (16-bit) |
| Comm <u>F</u> ormal        | Data - INT                                      | Configuration:        | 128                   | 0     | *   | (8-bit)  |
| IP Addre                   | ess: 192 . 8 . 0 . 141                          | <u>S</u> tatus Input: |                       |       |     |          |
| ⊖ <u>H</u> ost Na          | me:                                             | Status Output:        |                       |       |     |          |

The data exchanged by the instrument are:

| Output Data from instrument (Reading) | Addresses     |
|---------------------------------------|---------------|
| Internal Status [2 byte]              | 0x0000-0x0001 |
| Gross Weight [4 byte]                 | 0x0002-0x0005 |
| Net Weight [4 byte]                   | 0x0006-0x0009 |
| Exchange Register [4 byte]            | 0x000A-0x000D |
| Status Register [2 byte]              | 0x000E-0x000F |
| Digital Inputs status [2 byte]        | 0x0010-0x0011 |
| Digital Outputs status [2 byte]       | 0x0012-0x0013 |

| Input Data to instrument (Writing) | Addresses     |
|------------------------------------|---------------|
| Write Enable [2 byte]              | 0x0000-0x0001 |
| Command Register [2 byte]          | 0x0002-0x0003 |
| Digital Outputs Command [2 byte]   | 0x0004-0x0005 |
| Exchange Register [4 byte]         | 0x0006-0x0009 |

**INTERNAL STATUS:** if different from zero it indicates an internal error, so data from instrument are not reliable; if equal to zero, it indicates that the instrument works properly and data are reliable.

**GROSS WEIGHT, NET WEIGHT:** the weight values are expressed as positive integer numbers, including decimal figures, but without decimal point. Read the "Status Register" to obtain information about sign and possible errors on the weight.

**WRITE ENABLE:** write 0x0000 in this register to disable data writing on the instrument; write 0xFFFF to enable it.

### DIGITAL INPUTS STATUS

| Bit 0   | INPUT 1 status |
|---------|----------------|
| Bit 1   | INPUT 2 status |
| Bit 2   | INPUT 3 status |
| Bit 3   |                |
| Bit 4   |                |
| Bit 5   |                |
| Bit 6   |                |
| Bit 7   |                |
| <b></b> |                |

### DIGITAL OUTPUTS STATUS

| Bit 0 | OUTPUT 1 status |
|-------|-----------------|
| Bit 1 | OUTPUT 2 status |
| Bit 2 | OUTPUT 3 status |
| Bit 3 | OUTPUT 4 status |
| Bit 4 | OUTPUT 5 status |
| Bit 5 |                 |
| Bit 6 |                 |
| Bit 7 |                 |

Bit = 1: high input; Bit = 0: low input

### DIGITAL OUTPUTS COMMAND

It allows to control the outputs set to *PLE* mode (see section **OUTPUTS AND INPUTS CONFIGURATION**):

| Bit 0 | OUTPUT 1 status | Bit 8  |               |
|-------|-----------------|--------|---------------|
| Bit 1 | OUTPUT 2 status | Bit 9  |               |
| Bit 2 | OUTPUT 3 status | Bit 10 |               |
| Bit 3 | OUTPUT 4 status | Bit 11 |               |
| Bit 4 | OUTPUT 5 status | Bit 12 |               |
| Bit 5 |                 | Bit 13 |               |
| Bit 6 |                 | Bit 14 |               |
| Bit 7 |                 | Bit 15 | Force outputs |

Bit = 1: output is closed; Bit = 0: output is open

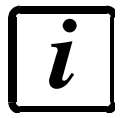

Setting bit 15 to 1 on the PLC, the master takes control of all the outputs, whatever their setting.

| Bit 0  | Load cell error                                           |
|--------|-----------------------------------------------------------|
| Bit 1  | AD convertor malfunction                                  |
| Bit 2  | Maximum weight exceeded by 9 divisions                    |
| Bit 3  | Gross weight higher than 110% of full scale               |
| Bit 4  | Gross weight beyond 999999 or less than -999999           |
| Bit 5  | Net weight beyond 999999 or less than -999999             |
| Bit 6  |                                                           |
| Bit 7  | Gross weight negative sign                                |
| Bit 8  | Net weight negative sign                                  |
| Bit 9  | Peak weight negative sign                                 |
| Bit 10 | Net display mode                                          |
| Bit 11 | Weight stability                                          |
| Bit 12 | Weight within $\pm \frac{1}{4}$ of a division around ZERO |
| Bit 13 | Research in progress                                      |
| Bit 14 |                                                           |
| Bit 15 | Load cells references not connected                       |

# POSSIBLE COMMANDS TO BE SENT TO THE COMMAND REGISTER

| 0    | No command                                  | 1    |                                                         |
|------|---------------------------------------------|------|---------------------------------------------------------|
| 6    |                                             | 7    | SEMI-AUTOMATIC TARE enabling<br>(net weight displaying) |
| 8    | SEMI-AUTOMATIC ZERO                         | 9    | SEMI-AUTOMATIC TARE disabling (gross weight displaying) |
| 20   |                                             | 21   | Keypad lock                                             |
| 22   | Keypad and display unlock                   | 23   | Keypad and display lock                                 |
| 24   | Mode: 8x divisions LowRes                   | 25   | Mode: 4x divisions HiRes (ch 1-4)                       |
| 26   | Mode: 4x divisions HiRes (ch 5-8)           | 27   | Mode: standard                                          |
| 80   |                                             | 81   |                                                         |
| 82   |                                             | 83   |                                                         |
| 84   |                                             | 85   |                                                         |
| 86   |                                             | 87   | Preset Tare reading**                                   |
| 88   | Preset Tare writing**                       | 89   |                                                         |
| 90   | Setpoint 1 reading**                        | 91   | Setpoint 2 reading**                                    |
| 92   | Setpoint 3 reading**                        | 93   | Setpoint 1 writing**                                    |
| 94   | Setpoint 2 writing**                        | 95   | Setpoint 3 writing**                                    |
| 98   |                                             | 99   | Saving data in EEPROM                                   |
| 100  | TARE WEIGHT ZERO SETTING for<br>calibration | 101  | Sample weight storage for calibration                   |
| 102  | Sample Weight reading**                     | 103  | Sample Weight writing**                                 |
| 110  | Current weight storage and printing         | 111  |                                                         |
| 120  |                                             | 121  |                                                         |
| 122  |                                             | 123  |                                                         |
| 124  |                                             | 125  |                                                         |
| 130  | Preset Tare enabling                        | 131  |                                                         |
| 150  | Setpoint 4 reading**                        | 151  | Setpoint 5 reading**                                    |
| 160  | Setpoint 4 writing**                        | 161  | Setpoint 5 writing**                                    |
| 9998 |                                             | 9999 | Reset (reserved)                                        |

\*\*) The instrument features two "Exchange Registers" (one for reading and one for writing), which must be used together with the Command Register in order to access these values. These are the procedures to follow:

- READING: send the desired datum reading command (e.g.: 90 for "Setpoint 1 reading") to the Command Register and read the content of the "Exchange Register".

- WRITING: write the value that you want to set in the "Exchange Register" and send the desired datum writing command (e.g.: 93 for "Setpoint 1 writing") to the Command Register.

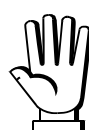

If it is necessary to execute the same command twice consecutively, send command 0 between the first command and the following one

### READING DIVISIONS WITH SIGN OF EACH WEIGHTING CHANNEL (commands 24, 25, 26, 27 of Command Register)

| Input signal on single channel | Low resolution | High resolution |
|--------------------------------|----------------|-----------------|
| 0 mV                           | 0              | 0               |
| 10 mV                          | 8000           | 200000          |
| -10 mV                         | -8000          | -200000         |

#### Mode: 8x divisions LowRes

Send command 24 to "Command Register" to modify the instrument "**Output Data**", so that the low resolution (16 bit) values of all 8 channels divisions are reported as shown in the following table.

| Output Data from instrument (Reading)          | Addresses     |
|------------------------------------------------|---------------|
| Internal Status [2 byte]                       | 0x0000-0x0001 |
| Channel 1 reading divisions – Low Res [2 byte] | 0x0002-0x0003 |
| Channel 2 reading divisions – Low Res [2 byte] | 0x0004-0x0005 |
| Channel 3 reading divisions – Low Res [2 byte] | 0x0006-0x0007 |
| Channel 4 reading divisions – Low Res [2 byte] | 0x0008-0x0009 |
| Channel 5 reading divisions – Low Res [2 byte] | 0x000A-0x000B |
| Channel 6 reading divisions – Low Res [2 byte] | 0x000C-0x000D |
| Channel 7 reading divisions – Low Res [2 byte] | 0x000E-0x000F |
| Channel 8 reading divisions – Low Res [2 byte] | 0x0010-0x0011 |
| Status Register [2 byte]                       | 0x0012-0x0013 |

#### Mode: 4x divisions HiRes (ch 1-4)

Send command 25 to "Command Register" to modify the instrument "**Output Data**", so that the high resolution (24 bit) values of the first 4 channels divisions are reported as shown in the following table.

| Output Data from instrument (Reading)           | Addresses     |
|-------------------------------------------------|---------------|
| Internal Status [2 byte]                        | 0x0000-0x0001 |
| Channel 1 reading divisions – High Res [4 byte] | 0x0002-0x0005 |
| Channel 2 reading divisions – High Res [4 byte] | 0x0006-0x0009 |
| Channel 3 reading divisions – High Res [4 byte] | 0x000A-0x000D |
| Channel 4 reading divisions – High Res [4 byte] | 0x000E-0x0011 |
| Status Register [2 byte]                        | 0x0012-0x0013 |

### Mode: 4x divisions HiRes (ch 5-8)

Send command 26 to "Command Register" to modify the instrument "**Output Data**", so that the high resolution (24 bit) values of the second 4 channels divisions are reported as shown in the following table.

| Output Data from instrument (Reading)           | Addresses     |
|-------------------------------------------------|---------------|
| Internal Status [2 byte]                        | 0x0000-0x0001 |
| Channel 5 reading divisions – High Res [4 byte] | 0x0002-0x0005 |
| Channel 6 reading divisions – High Res [4 byte] | 0x0006-0x0009 |
| Channel 7 reading divisions – High Res [4 byte] | 0x000A-0x000D |
| Channel 8 reading divisions – High Res [4 byte] | 0x000E-0x0011 |
| Status Register [2 byte]                        | 0x0012-0x0013 |

### Mode: standard

Send command 27 to "Command Register" to modify the instrument "**Output Data**", so that the original data are reported.

### Setpoint reading/writing:

The Setpoint are weight values expressed as positive integer numbers, include decimal figures but without decimal point.

- READING: send to the Command Register the reading command of the required setpoint and read the content of the "Exchange Register".
- WRITING: write the value to be set in the "Exchange Register" and send to the Command Register the writing command in the required setpoint.

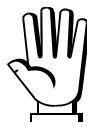

Setpoints are stored to RAM and lost upon instrument power off; to save them in EEPROM, so that they are maintained upon instrument power on, it is necessary to send the command 99 "Save data in EEPROM" of the Command Register.

# **REAL CALIBRATION COMMANDS (WITH SAMPLE WEIGHTS)**

- Unload the system and reset to zero the displayed weight value with the command 100 "TARE WEIGHT ZERO SETTING for calibration" of the Command Register.
- Load a sample weight on the system, write its value into the "Exchange Register" and send the command 103 "Sample Weight writing" to the Command Register;
- To save the value send the command 101 "Sample weight storage for calibration" to the Command Register.

If the operation is successfully completed, the command 102 "Sample Weight reading" returns a value equal to zero.

### MODBUS/TCP

### **TECHNICAL SPECIFICATIONS**

| Port                                            | RJ45 10Base-T or 100Base-TX (auto-detect)              |  |  |
|-------------------------------------------------|--------------------------------------------------------|--|--|
| Link led indications<br>(RJ45 – left side)      | offno link<br>amber10 Mb/s<br>green100 Mb/s            |  |  |
| Activity led indications<br>(RJ45 – right side) | offno activity<br>amberHalf Duplex<br>greenFull Duplex |  |  |

The instrument features a Modbus/TCP slave port that allows to exchange the weight and the main parameters with a Modbus/TCP master.

### PC/PLC SETUP

The instrument works as a slave device in a Modbus/TCP network.

### **IP ADDRESS SETTING**

Install the Lantronix DeviceInstaller application on a PC with Microsoft Windows operating system (run the *DEVINST.exe* file on the CD). Connect the PC to the instrument via LAN (point-to point or by hub/switch), run the application and click on Search:

| 😢 Lantronix DeviceInstaller 4.3.0.5                      |                   |                                      |                   |
|----------------------------------------------------------|-------------------|--------------------------------------|-------------------|
| <u>File Edit View D</u> evice <u>T</u> ools <u>H</u> elp |                   |                                      |                   |
| Converte Construction Construction TD                    |                   |                                      |                   |
| Search Clube Assign IP Stopgrade                         |                   |                                      |                   |
| 🖃 👼 Lantronix Devices - 0 device(s)                      | Device Details We | b Configuration Telnet Configuration |                   |
| 🖻 📲 Connessione alla rete locale (LAN) (192.8.0.155)     | The Delay Details |                                      | ]                 |
| 🖻 🛅 XPort                                                | C Reidad Decails  |                                      |                   |
| 🖻 🦇 XPort-03/04                                          |                   | Property                             | Value             |
| <u></u>                                                  | 17050 51          | Name                                 |                   |
|                                                          | - No              | DHCP Device Name                     |                   |
|                                                          |                   | Group                                |                   |
|                                                          | 1 miles           | Comments                             |                   |
|                                                          |                   | Device Family                        | XPort             |
|                                                          |                   | Type                                 | XPort-U3/U4       |
|                                                          |                   |                                      | X5                |
|                                                          |                   | Hardware Address                     | 00-20-4A-E4-FF-41 |
|                                                          |                   | Fillinwale Version                   | 6701              |
|                                                          |                   | Online Status                        | 0.7.0.1<br>Opline |
|                                                          |                   |                                      | 192.8.0.138       |
|                                                          |                   | IP Address was Obtained              | Statically        |
|                                                          |                   | Subnet Mask                          | 255.255.255.0     |
|                                                          |                   | Gateway                              | 0.0.0             |
|                                                          |                   | Number of COB partitions supported   | 6                 |
|                                                          |                   | Number of Ports                      | 1                 |
|                                                          |                   | TCP Keepalive                        | 45                |
|                                                          |                   | Telnet Supported                     | True              |
|                                                          |                   | Telnet Port                          | 9999              |
|                                                          |                   | Web Port                             | 80                |
|                                                          |                   | Maximum Baud Rate Supported          | 921600            |
|                                                          |                   | Firmware Upgradable                  | Irue              |
|                                                          |                   | Supports Configurable Pins           | True              |
|                                                          |                   | Supports Email Linggers              | False             |
|                                                          |                   | Supports 485                         | True              |
|                                                          |                   | Supports 921K Baud Bate              | True              |
|                                                          |                   | Supports HTTP Server                 | True              |
|                                                          |                   | Supports HTTP Setup                  | True              |
|                                                          |                   | Supports 230K Baud Rate              | True              |
|                                                          |                   | Supports GPI0                        | True              |
|                                                          |                   |                                      |                   |
|                                                          |                   |                                      |                   |
| 🗹 Ready                                                  |                   |                                      |                   |

Select the device found and click on Assign IP.

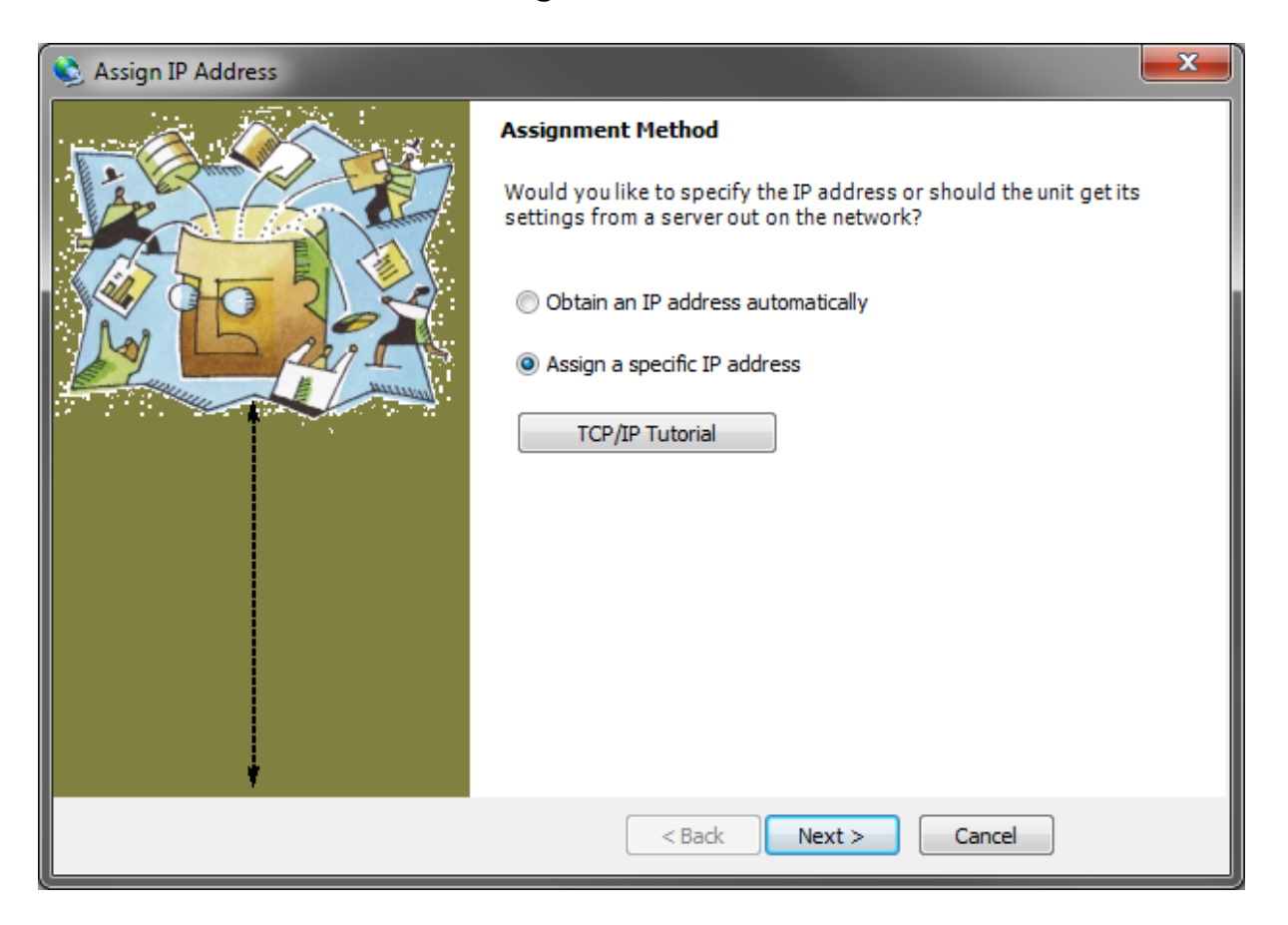

Select Assign a specific IP address, enter the desired values and click on Assign; wait for the procedure to complete (no need to restart the instrument).

Modbus/TCP commands and registers are the same as ModbusRTU protocol: for details see section **MODBUS-RTU PROTOCOL**.

### POWERLINK

# **TECHNICAL SPECIFICATIONS**

| Port      | 2x RJ45 10Base-T or 100Base-TX (auto-detect) |
|-----------|----------------------------------------------|
| Addresses | 1÷127                                        |

The instrument features a POWERLINK slave port that allows to exchange the weight and the main parameters with a POWERLINK controller.

### **INSTRUMENT SETUP**

 $ENTER + ESC \rightarrow ELHnEL$ 

- nDdEI d (default: 1): set the instrument address

# PC/PLC SETUP

The instrument works as a slave device in a POWERLINK network.

Load the xdd file (e.g.: *TLM8POWERLINK.xdd*) attached to the instrument to the POWERLINK master development system.

Insert and configure the TLM8POWERLINK in an existing project.

The data exchanged by the instrument are:

| Output Data from instrument (Reading) | Addresses     |
|---------------------------------------|---------------|
| Gross Weight [4 byte]                 | 0x0000-0x0003 |
| Net Weight [4byte]                    | 0x0004-0x0007 |
| Exchange Register [4 byte]            | 0x0008-0x000B |
| Status Register [2 byte]              | 0x000C-0x000D |
| Digital Inputs status [2 byte]        | 0x000E-0x000F |
| Digital Outputs status [2 byte]       | 0x0010-0x0011 |

| Input Data to instrument (Writing) | Addresses     |
|------------------------------------|---------------|
| Command Register [2 byte]          | 0x0000-0x0001 |
| Digital Outputs Command [2 byte]   | 0x0002-0x0003 |
| Exchange Register [4 byte]         | 0x0004-0x0007 |

**GROSS WEIGHT, NET WEIGHT:** the weight values are expressed as positive integer numbers, including decimal figures, but without decimal point. Read the "Status Register" to obtain information about sign and possible errors on the weight.

### **DIGITAL INPUTS STATUS**

| Bit 0 | INPUT 1 status |
|-------|----------------|
| Bit 1 | INPUT 2 status |
| Bit 2 | INPUT 3 status |
| Bit 3 |                |
| Bit 4 |                |
| Bit 5 |                |
| Bit 6 |                |
| Bit 7 |                |

### **DIGITAL OUTPUTS STATUS**

| Bit 0 | OUTPUT 1 status |
|-------|-----------------|
| Bit 1 | OUTPUT 2 status |
| Bit 2 | OUTPUT 3 status |
| Bit 3 | OUTPUT 4 status |
| Bit 4 | OUTPUT 5 status |
| Bit 5 |                 |
| Bit 6 |                 |
| Bit 7 |                 |

Bit = 1: high input; Bit = 0: low input

### DIGITAL OUTPUTS COMMAND

It allows to control the outputs set to *PLE* mode (see section **OUTPUTS AND INPUTS CONFIGURATION**):

| Bit 0 | OUTPUT 1 status | Bit 8  |               |
|-------|-----------------|--------|---------------|
| Bit 1 | OUTPUT 2 status | Bit 9  |               |
| Bit 2 | OUTPUT 3 status | Bit 10 |               |
| Bit 3 | OUTPUT 4 status | Bit 11 |               |
| Bit 4 | OUTPUT 5 status | Bit 12 |               |
| Bit 5 |                 | Bit 13 |               |
| Bit 6 |                 | Bit 14 |               |
| Bit 7 |                 | Bit 15 | Force outputs |

Bit = 1: output is closed; Bit = 0: output is open

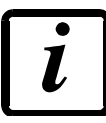

Setting bit 15 to 1 on the PLC, the master takes control of all the outputs, whatever their setting.

| Bit 0  | Load cell error                                           |
|--------|-----------------------------------------------------------|
| Bit 1  | AD convertor malfunction                                  |
| Bit 2  | Maximum weight exceeded by 9 divisions                    |
| Bit 3  | Gross weight higher than 110% of full scale               |
| Bit 4  | Gross weight beyond 999999 or less than -999999           |
| Bit 5  | Net weight beyond 999999 or less than -999999             |
| Bit 6  |                                                           |
| Bit 7  | Gross weight negative sign                                |
| Bit 8  | Net weight negative sign                                  |
| Bit 9  | Peak weight negative sign                                 |
| Bit 10 | Net display mode                                          |
| Bit 11 | Weight stability                                          |
| Bit 12 | Weight within $\pm \frac{1}{4}$ of a division around ZERO |
| Bit 13 | Research in progress                                      |
| Bit 14 |                                                           |
| Bit 15 | Load cells references not connected                       |

# POSSIBLE COMMANDS TO BE SENT TO THE COMMAND REGISTER

| 0    | No command                                  | 1    |                                                         |
|------|---------------------------------------------|------|---------------------------------------------------------|
| 6    |                                             | 7    | SEMI-AUTOMATIC TARE enabling<br>(net weight displaying) |
| 8    | SEMI-AUTOMATIC ZERO                         | 9    | SEMI-AUTOMATIC TARE disabling (gross weight displaying) |
| 20   |                                             | 21   | Keypad lock                                             |
| 22   | Keypad and display unlock                   | 23   | Keypad and display lock                                 |
| 24   | Mode: 8x divisions LowRes                   | 25   | Mode: 4x divisions HiRes (ch 1-4)                       |
| 26   | Mode: 4x divisions HiRes (ch 5-8)           | 27   | Mode: standard                                          |
| 80   |                                             | 81   |                                                         |
| 82   |                                             | 83   |                                                         |
| 84   |                                             | 85   |                                                         |
| 86   |                                             | 87   | Preset Tare reading**                                   |
| 88   | Preset Tare writing**                       | 89   |                                                         |
| 90   | Setpoint 1 reading**                        | 91   | Setpoint 2 reading**                                    |
| 92   | Setpoint 3 reading**                        | 93   | Setpoint 1 writing**                                    |
| 94   | Setpoint 2 writing**                        | 95   | Setpoint 3 writing**                                    |
| 98   |                                             | 99   | Saving data in EEPROM                                   |
| 100  | TARE WEIGHT ZERO SETTING for<br>calibration | 101  | Sample weight storage for calibration                   |
| 102  | Sample Weight reading**                     | 103  | Sample Weight writing**                                 |
| 110  | Current weight storage and printing         | 111  |                                                         |
| 120  |                                             | 121  |                                                         |
| 122  |                                             | 123  |                                                         |
| 124  |                                             | 125  |                                                         |
| 130  | Preset Tare enabling                        | 131  |                                                         |
| 150  | Setpoint 4 reading**                        | 151  | Setpoint 5 reading**                                    |
| 160  | Setpoint 4 writing**                        | 161  | Setpoint 5 writing**                                    |
| 9998 |                                             | 9999 | Reset (reserved)                                        |

\*\*) The instrument features two "Exchange Registers" (one for reading and one for writing), which must be used together with the Command Register in order to access these values. These are the procedures to follow:

- READING: send the desired datum reading command (e.g.: 90 for "Setpoint 1 reading") to the Command Register and read the content of the "Exchange Register".

- WRITING: write the value that you want to set in the "Exchange Register" and send the desired datum writing command (e.g.: 93 for "Setpoint 1 writing") to the Command Register.

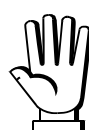

If it is necessary to execute the same command twice consecutively, send command 0 between the first command and the following one

### READING DIVISIONS WITH SIGN OF EACH WEIGHTING CHANNEL (commands 24, 25, 26, 27 of Command Register)

| Input signal on single channel | Low resolution | High resolution |
|--------------------------------|----------------|-----------------|
| 0 mV                           | 0              | 0               |
| 10 mV                          | 8000           | 200000          |
| -10 mV                         | -8000          | -200000         |

#### Mode: 8x divisions LowRes

Send command 24 to "Command Register" to modify the instrument "**Output Data**", so that the low resolution (16 bit) values of all 8 channels divisions are reported as shown in the following table.

| Output Data from instrument (Reading)          | Addresses     |
|------------------------------------------------|---------------|
| Channel 1 reading divisions – Low Res [2 byte] | 0x0000-0x0001 |
| Channel 2 reading divisions – Low Res [2 byte] | 0x0002-0x0003 |
| Channel 3 reading divisions – Low Res [2 byte] | 0x0004-0x0005 |
| Channel 4 reading divisions – Low Res [2 byte] | 0x0006-0x0007 |
| Channel 5 reading divisions – Low Res [2 byte] | 0x0008-0x0009 |
| Channel 6 reading divisions – Low Res [2 byte] | 0x000A-0x000B |
| Channel 7 reading divisions – Low Res [2 byte] | 0x000C-0x000D |
| Channel 8 reading divisions – Low Res [2 byte] | 0x000E-0x000F |
| Status Register [2 byte]                       | 0x0010-0x0011 |

### Mode: 4x divisions HiRes (ch 1-4)

Send command 25 to "Command Register" to modify the instrument "**Output Data**", so that the high resolution (24 bit) values of the first 4 channels divisions are reported as shown in the following table.

| Output Data from instrument (Reading)           | Addresses     |
|-------------------------------------------------|---------------|
| Channel 1 reading divisions – High Res [4 byte] | 0x0000-0x0003 |
| Channel 2 reading divisions – High Res [4 byte] | 0x0004-0x0007 |
| Channel 3 reading divisions – High Res [4 byte] | 0x0008-0x000B |
| Channel 4 reading divisions – High Res [4 byte] | 0x000C-0x000F |
| Status Register [2 byte]                        | 0x0010-0x0011 |

### Mode: 4x divisions HiRes (ch 5-8)

Send command 26 to "Command Register" to modify the instrument "**Output Data**", so that the high resolution (24 bit) values of the second 4 channels divisions are reported as shown in the following table.

| Output Data from instrument (Reading)           | Addresses     |
|-------------------------------------------------|---------------|
| Channel 5 reading divisions – High Res [4 byte] | 0x0000-0x0003 |
| Channel 6 reading divisions – High Res [4 byte] | 0x0004-0x0007 |
| Channel 7 reading divisions – High Res [4 byte] | 0x0008-0x000B |
| Channel 8 reading divisions – High Res [2 byte] | 0x000C-0x000F |
| Status Register [2 byte]                        | 0x0010-0x0011 |

### Mode: standard

Send command 27 to "Command Register" to modify the instrument "**Output Data**", so that the original data are reported.

### Setpoint reading/writing:

The Setpoint are weight values expressed as positive integer numbers, include decimal figures but without decimal point.

- READING: send to the Command Register the reading command of the required setpoint and read the content of the "Exchange Register".
- WRITING: write the value to be set in the "Exchange Register" and send to the Command Register the writing command in the required setpoint.

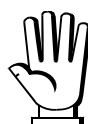

Setpoints are stored to RAM and lost upon instrument power off; to save them in EEPROM, so that they are maintained upon instrument power on, it is necessary to send the command 99 "Save data in EEPROM" of the Command Register.

### **REAL CALIBRATION COMMANDS (WITH SAMPLE WEIGHTS)**

- Unload the system and reset to zero the displayed weight value with the command 100 "TARE WEIGHT ZERO SETTING for calibration" of the Command Register.
- Load a sample weight on the system, write its value into the "Exchange Register" and send the command 103 "Sample Weight writing" to the Command Register;
- To save the value send the command 101 "Sample weight storage for calibration" to the Command Register.

If the operation is successfully completed, the command 102 "Sample Weight reading" returns a value equal to zero.

# **PROFIBUS-DP**

### **TECHNICAL SPECIFICATIONS**

| Baud rate       | up to 12 Mb/s                |
|-----------------|------------------------------|
| Addresses       | 1÷99                         |
|                 |                              |
| Profibus status | slow blinking Profibus error |
| led indications | fast blinking Profibus OK    |

It is necessary to activate the termination resistance on the two devices located at the ends of the network.

The instrument features a Profibus-DP slave port that allows to exchange the weight and the main parameters with a Profibus-DP Master.

### **INSTRUMENT SETUP**

ENTER + ESC  $\rightarrow$  PrDFI

- *Rddr* (default: 1): set the instrument address in the Profibus network

Any changes will be effective the next time the instrument is started.

# PC/PLC SETUP

Load the file gsd file (e.g.: *LAU\_OBBC.gsd*) attached to the instrument to the Profibus-DP development system.

Insert and configure the TLM8PROFIBUS in an existing project.

Usable software modules are:

| NAME              | DESCRIPTION           | R/W  | SIZE            |
|-------------------|-----------------------|------|-----------------|
| TLM8 Gross Weight | Gross Weight          | R    | 4 byte          |
| TLM8 Net Weight   | Net Weight            | R    | 4 byte          |
| TLM8 Peak Weight  | Peak Weight           | R    | 4 byte          |
| TLM8 Set-Point 1  | Setpoint 1            | R/W* | 4 byte / 4 byte |
| TLM8 Set-Point 2  | Setpoint 2            | R/W* | 4 byte / 4 byte |
| TLM8 Set-Point 3  | Setpoint 3            | R/W* | 4 byte / 4 byte |
| TLM8 Set-Point 4  | Setpoint 4            | R/W* | 4 byte / 4 byte |
| TLM8 Set-Point 5  | Setpoint 5            | R/W* | 4 byte / 4 byte |
| TLM8 Hysteresis 1 | Setpoint 1 Hysteresis | R/W* | 4 byte / 4 byte |
| TLM8 Hysteresis 2 | Setpoint 2 Hysteresis | R/W* | 4 byte / 4 byte |
| TLM8 Hysteresis 3 | Setpoint 3 Hysteresis | R/W* | 4 byte / 4 byte |
| TLM8 Hysteresis 4 | Setpoint 4 Hysteresis | R/W* | 4 byte / 4 byte |

| TLM8 Hysteresis 5  | Setpoint 5 Hysteresis           | R/W* | 4 byte / 4 byte |
|--------------------|---------------------------------|------|-----------------|
| TLM8 Division/Unit | Divisions and Units of Measure  | R    | 2 byte          |
| TLM8 VisualCoeff   | Display coefficient             | R    | 4 byte          |
| TLM8 Inputs        | Inputs status                   | R    | 2 byte          |
| TLM8 Outputs       | Outputs status                  | R/W  | 2 byte / 2 byte |
| TLM8 Status Reg    | Status register                 | R    | 2 byte          |
| TLM8 Command Reg   | Command register                | W    | 2 byte          |
| TLM8 Sample Weight | Sample weight                   | R/W* | 4 byte / 4 byte |
| TLM8 ZeroAn Weight | Zero Weight-Analog Output       | R/W* | 4 byte / 4 byte |
| TLM8 FSAn Weight   | Full Scale Weight-Analog Output | R/W* | 4 byte / 4 byte |
| TLM8 Divisions 1** | Channel 1 divisions             | R    | 4 byte          |
| TLM8 Divisions 2** | Channel 2 divisions             | R    | 4 byte          |
| TLM8 Divisions 3** | Channel 3 divisions             | R    | 4 byte          |
| TLM8 Divisions 4** | Channel 4 divisions             | R    | 4 byte          |
| TLM8 Divisions 5** | Channel 5 divisions             | R    | 4 byte          |
| TLM8 Divisions 6** | Channel 6 divisions             | R    | 4 byte          |
| TLM8 Divisions 7** | Channel 7 divisions             | R    | 4 byte          |
| TLM8 Divisions 8** | Channel 8 divisions             | R    | 4 byte          |

\*) 0x0000000 value in writing is ignored. To reset the value, write out 0x8000000.

\*\*)

| Input signal on single channel | Reading divisions |
|--------------------------------|-------------------|
| 0 mV                           | 0                 |
| 10 mV                          | 2000000           |
| -10 mV                         | -2000000          |

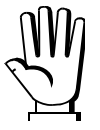

Setpoints, hysteresis, Zero and Full Scale weight of analog output are stored to RAM and lost upon instrument power off; to save them in EEPROM, so that they are maintained upon instrument power on, it is necessary to send the command 99 "Save data in EEPROM" of the Command Register.

### DIVISION AND UNITS OF MEASURE MODULE

This module contains the current setting of the divisions (dI UI 5 parameter) and of the units of measure (UnI L parameter).

| H Byte          | L Byte   |
|-----------------|----------|
| Unit of measure | Division |

Use this module together with the Coefficient module to calculate the value displayed by the instrument.

| Division<br>value | Divisor | Decimals | Unit of<br>measure<br>value | Unit of measure<br>description | Utilisation of the<br>coefficient with the<br>different units of<br>measure settings<br>compared to the<br>gross weight<br>detected |
|-------------------|---------|----------|-----------------------------|--------------------------------|----------------------------------------------------------------------------------------------------|
| 0                 | 100     | 0        | 0                           | Kilograms                      | No active                                                                                                    |
| 1                 | 50      | 0        | 1                           | Grams                          | No active                                                                                                    |
| 2                 | 20      | 0        | 2                           | Tons                           | No active                                                                                                    |
| 3                 | 10      | 0        | 3                           | Pounds                         | No active                                                                                                    |
| 4                 | 5       | 0        | 4                           | Newton                         | Multiplies                                                                                                    |
| 5                 | 2       | 0        | 5                           | Litres                         | Divides                                                                                                    |
| 6                 | 1       | 0        | 6                           | Bar                            | Multiplies                                                                                                    |
| 7                 | 0.5     | 1        | 7                           | Atmospheres                    | Multiplies                                                                                                    |
| 8                 | 0.2     | 1        | 8                           | Pieces                         | Divides                                                                                                    |
| 9                 | 0.1     | 1        | 9                           | Newton Metres                  | Multiplies                                                                                                    |
| 10                | 0.05    | 2        | 10                          | Kilogram Metres                | Multiplies                                                                                                    |
| 11                | 0.02    | 2        | 11                          | Coefficient                    | Multiplies                                                                                                    |
| 12                | 0.01    | 2        |                             |                                |                                                                                                    |
| 13                | 0.005   | 3        |                             |                                |                                                                                                    |
| 14                | 0.002   | 3        |                             |                                |                                                                                                    |
| 15                | 0.001   | 3        |                             |                                |                                                                                                    |
| 16                | 0.0005  | 4        |                             |                                |                                                                                                    |
| 17                | 0.0002  | 4        |                             |                                |                                                                                                    |
| 18                | 0.0001  | 4        |                             |                                |                                                                                                    |

# **DIGITAL INPUTS STATUS**

| Bit 0 | INPUT 1 status |
|-------|----------------|
| Bit 1 | INPUT 2 status |
| Bit 2 | INPUT 3 status |
| Bit 3 |                |
| Bit 4 |                |
| Bit 5 |                |
| Bit 6 |                |
| Bit 7 |                |

Bit = 1: high input; Bit = 0: low input

# **DIGITAL OUTPUTS STATUS**

| Bit 0 | OUTPUT 1 status |
|-------|-----------------|
| Bit 1 | OUTPUT 2 status |
| Bit 2 | OUTPUT 3 status |
| Bit 3 | OUTPUT 4 status |
| Bit 4 | OUTPUT 5 status |
| Bit 5 |                 |
| Bit 6 |                 |
| Bit 7 |                 |
#### **DIGITAL OUTPUTS COMMAND**

It allows to control the outputs set to *PLE* mode (see section **OUTPUTS AND INPUTS CONFIGURATION**):

| Bit 0 | OUTPUT 1 status | Bit 8  |               |
|-------|-----------------|--------|---------------|
| Bit 1 | OUTPUT 2 status | Bit 9  |               |
| Bit 2 | OUTPUT 3 status | Bit 10 |               |
| Bit 3 | OUTPUT 4 status | Bit 11 |               |
| Bit 4 | OUTPUT 5 status | Bit 12 |               |
| Bit 5 |                 | Bit 13 |               |
| Bit 6 |                 | Bit 14 |               |
| Bit 7 |                 | Bit 15 | Force outputs |

Bit = 1: output is closed; Bit = 0: output is open

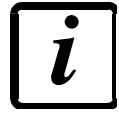

Setting bit 15 to 1 on the PLC, the master takes control of all the outputs, whatever their setting.

### STATUS REGISTER

| Bit 0  | Load cell error                                           |
|--------|-----------------------------------------------------------|
| Bit 1  | AD convertor malfunction                                  |
| Bit 2  | Maximum weight exceeded by 9 divisions                    |
| Bit 3  | Gross weight higher than 110% of full scale               |
| Bit 4  | Gross weight beyond 999999 or less than -999999           |
| Bit 5  | Net weight beyond 999999 or less than -999999             |
| Bit 6  |                                                           |
| Bit 7  | Gross weight negative sign                                |
| Bit 8  | Net weight negative sign                                  |
| Bit 9  | Peak weight negative sign                                 |
| Bit 10 | Net display mode                                          |
| Bit 11 | Weight stability                                          |
| Bit 12 | Weight within $\pm \frac{1}{4}$ of a division around ZERO |
| Bit 13 | Research in progress                                      |
| Bit 14 |                                                           |
| Bit 15 | Load cells references not connected                       |

# POSSIBLE COMMANDS TO BE SENT TO THE COMMAND REGISTER

| 0    | No command                                  | 1   |                                                         |
|------|---------------------------------------------|-----|---------------------------------------------------------|
| 6    |                                             | 7   | SEMI-AUTOMATIC TARE enabling (net weight displaying)    |
| 8    | SEMI-AUTOMATIC ZERO                         | 9   | SEMI-AUTOMATIC TARE disabling (gross weight displaying) |
| 20   |                                             | 21  | Keypad lock                                             |
| 22   | Keypad and display unlock                   | 23  | Keypad and display lock                                 |
| 98   |                                             | 99  | Saving data in EEPROM                                   |
| 100  | TARE WEIGHT ZERO SETTING for<br>calibration | 101 | Sample weight storage for calibration                   |
| 110  | Current weight storage and printing         | 111 |                                                         |
| 120  |                                             | 121 |                                                         |
| 130  | Preset Tare enabling                        | 131 | Reserved                                                |
| 9999 | Reset (reserved)                            |     |                                                         |

**NB:** to give a command to the instrument, reset to 0 the Command Register first and then give the desired command. This procedure allows to give the required command to the instrument just once. To give more consecutive commands, you must clear the Command Register first and then write the desired command on the Command Register.

**Zero Weight – Analog output:** it's the weight value to which the ZERO of the analog output is associated.

**Full Scale Weight – Analog output**: it's the weight value to which the Full Scale of the analog output is associated.

## **REAL CALIBRATION COMMANDS (WITH SAMPLE WEIGHTS)**

- Unload the system and reset to zero the displayed weight value with the command 100 "TARE WEIGHT ZERO SETTING for calibration" of the Command Register.
- Load a sample weight on the system and send its value to the "Sample weight" module.
- Send zero to the "Sample weight" module.
- To save the value send the command 101 "Sample weight storage for calibration" to the Command Register.

If the operation is successfully completed, the sample weight read is set to zero.

## PROFINET-IO

## **TECHNICAL SPECIFICATIONS**

| Port                                            | RJ45 10Base-T or 100Base-TX (auto-detect)              |  |  |  |
|-------------------------------------------------|--------------------------------------------------------|--|--|--|
| Link led indications<br>(RJ45 – left side)      | offno link<br>amber10 Mb/s<br>green100 Mb/s            |  |  |  |
| Activity led indications<br>(RJ45 – right side) | offno activity<br>amberHalf Duplex<br>greenFull Duplex |  |  |  |

The instrument features a Profinet-IO device port that allows to exchange the weight and the main parameters with a Profinet-IO controller

### **INSTRUMENT SETUP**

# $\mathsf{ENTER} + \mathsf{ESC} \to \mathsf{EtHnEt}$

- SURP (default: n0): it allows to select the reading/writing of the byte in LITTLE-ENDIAN or BIG-ENDIAN mode
  - **JES**: LITTLE ENDIAN
  - nD: BIG ENDIAN
- I PRddr (default: 192.8.0.141): set instrument IP address
- **5UbnEt** (default: 255.255.255.0): set instrument Subnet Mask
- **GREURY** (default: 192.8.0.111): set Gateway address of Ethernet network

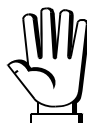

Any changes will be effective the next time the instrument is started.

# PC/PLC SETUP

The instrument works as a slave device in a Profinet-IO network.

Load the gsdml file (e.g.: *GSDML-V2.0-TLM8PNIO-LAU-20121212.xml*) attached to the instrument to the Profinet-IO controller development system.

Insert and configure the TLM8PROFINETIO in an existing project.

Assign a name to the device (function *Assign Device Name*) using the following characters: lower case letters (a-z), numbers (0-9), minus character (-).

Set at least 8 ms as Profinet's I/O refresh time.

| HW Config (NCM PC) - [PC-I                                                                                                    | DOVIDIO (Cont | figuration)       | TLBPROFINET |                     |         |    |                                                                                                    |
|----------------------------------------------------------------------------------------------------|---------------|-------------------|-------------|---------------------|---------|----|----------------------------------------------------------------------------------------------------|
| Station Edit Insert DLC View                                                                                                    | er Options We | ndow <u>H</u> elp |             |                     |         |    | - 1                                                                                                    |
|                                                                                                    | 6 i 🏫 🎰       | 10 - 22           | N?          |                     |         |    |                                                                                                    |
|                                                                                                    |               |                   | 54          | SENSET ID S-J MORI  |         | Er | d n                                                                                                    |
| 1         1         1         1         1         1         1         1         1         1         1         1         1         1         1         1         1         1         1         1         1         1         1         1         1         1         1         1         1         1         1         1         1         1         1         1         1         1         1         1         1         1         1         1         1         1         1         1         1         1         1         1         1         1         1         1         1         1         1         1         1         1         1         1         1         1         1         1         1         1         1         1         1         1         1         1         1         1         1         1         1         1         1         1         1         1         1         1         1         1         1         1         1         1         1         1         1         1         1         1         1         1         1         1         1         1         1                                                                                                            | ×             |                   |             | анны нарадиян (100) |         |    | PROFIBUS OP PROFIBUS-PA PROFIBUS-PA Genetal Genetal G |
|                                                                                                    |               |                   |             |                     | 2       |    |                                                                                                    |
| and a second second sec |               | i                 | 1 million   | 1                   | 1       |    |                                                                                                    |
| (1) TLBPROFINET-IO                                                                                                    | 1             | L Ordense         | Q address   | Diagnostic address  | Comment |    |                                                                                                    |
| (1) TLBPROFINET-10                                                                                                    | Order nu      | 1 PALACOS         |             | 16'20'24            |         |    |                                                                                                    |
| (1) TL8PR0FINET-I0      Slot     Module     TL8PR0FINET-I0     Module     TL8PR0FINET-I0     Module     Module                                                                                                    | Order nu .    | 5/2.53/           |             | 16382**             |         | -  |                                                                                                    |
| (1) TLBPROFINET-10      Slot     Module     // Module     // ILBPROFINET-10      // Ilbudy     // Ilbudy     // Ilbudy     // Ilbudy     // Ilbudy                                                                                                    | Order nu      | 5/253/            | 51,2 , 5,21 | 1638.9              |         | Gr | id Connecil, Inc.<br>is text contains informations about the Device<br>cess Points<br>DML-V2 O-TLB-PNIO-LAU-20110802 xml                                                                                                    |

The data exchanged by the instrument are:

| Output Data from instrument (Reading) | Addresses     |
|---------------------------------------|---------------|
| Internal Status [2 byte]              | 0x0000-0x0001 |
| Gross Weight [4 byte]                 | 0x0002-0x0005 |
| Net Weight [4 byte]                   | 0x0006-0x0009 |
| Exchange Register [4 byte]            | 0x000A-0x000D |
| Status Register [2 byte]              | 0x000E-0x000F |
| Digital Inputs status [2 byte]        | 0x0010-0x0011 |
| Digital Outputs status [2 byte]       | 0x0012-0x0013 |

| Input Data to instrument (Writing) | Addresses     |
|------------------------------------|---------------|
| Write Enable [2 byte]              | 0x0000-0x0001 |
| Command Register [2 byte]          | 0x0002-0x0003 |
| Digital Outputs Command [2 byte]   | 0x0004-0x0005 |
| Exchange Register [4 byte]         | 0x0006-0x0009 |

**INTERNAL STATUS:** if different from zero it indicates an internal error, so data from instrument are not reliable; if equal to zero, it indicates that the instrument works properly and data are reliable.

**GROSS WEIGHT, NET WEIGHT:** the weight values are expressed as positive integer numbers, including decimal figures, but without decimal point. Read the "Status Register" to obtain information about sign and possible errors on the weight.

**WRITE ENABLE:** write 0x0000 in this register to disable data writing on the instrument; write 0xFFFF to enable it.

#### **DIGITAL INPUTS STATUS**

| Bit 0 | INPUT 1 status |
|-------|----------------|
| Bit 1 | INPUT 2 status |
| Bit 2 | INPUT 3 status |
| Bit 3 |                |
| Bit 4 |                |
| Bit 5 |                |
| Bit 6 |                |
| Bit 7 |                |

### **DIGITAL OUTPUTS STATUS**

| Bit 0 | OUTPUT 1 status |
|-------|-----------------|
| Bit 1 | OUTPUT 2 status |
| Bit 2 | OUTPUT 3 status |
| Bit 3 | OUTPUT 4 status |
| Bit 4 | OUTPUT 5 status |
| Bit 5 |                 |
| Bit 6 |                 |
| Bit 7 |                 |

Bit = 1: high input; Bit = 0: low input

### DIGITAL OUTPUTS COMMAND

It allows to control the outputs set to *PLE* mode (see section **OUTPUTS AND INPUTS CONFIGURATION**):

| Bit 0 | OUTPUT 1 status | Bit 8  |               |
|-------|-----------------|--------|---------------|
| Bit 1 | OUTPUT 2 status | Bit 9  |               |
| Bit 2 | OUTPUT 3 status | Bit 10 |               |
| Bit 3 | OUTPUT 4 status | Bit 11 |               |
| Bit 4 | OUTPUT 5 status | Bit 12 |               |
| Bit 5 |                 | Bit 13 |               |
| Bit 6 |                 | Bit 14 |               |
| Bit 7 |                 | Bit 15 | Force outputs |

Bit = 1: output is closed; Bit = 0: output is open

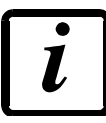

Setting bit 15 to 1 on the PLC, the master takes control of all the outputs, whatever their setting.

| Bit 0  | Load cell error                                           |
|--------|-----------------------------------------------------------|
| Bit 1  | AD convertor malfunction                                  |
| Bit 2  | Maximum weight exceeded by 9 divisions                    |
| Bit 3  | Gross weight higher than 110% of full scale               |
| Bit 4  | Gross weight beyond 999999 or less than -999999           |
| Bit 5  | Net weight beyond 999999 or less than -999999             |
| Bit 6  |                                                           |
| Bit 7  | Gross weight negative sign                                |
| Bit 8  | Net weight negative sign                                  |
| Bit 9  | Peak weight negative sign                                 |
| Bit 10 | Net display mode                                          |
| Bit 11 | Weight stability                                          |
| Bit 12 | Weight within $\pm \frac{1}{4}$ of a division around ZERO |
| Bit 13 | Research in progress                                      |
| Bit 14 |                                                           |
| Bit 15 | Load cells references not connected                       |

# POSSIBLE COMMANDS TO BE SENT TO THE COMMAND REGISTER

| 0    | No command                                  | 1    |                                                         |
|------|---------------------------------------------|------|---------------------------------------------------------|
| 6    |                                             | 7    | SEMI-AUTOMATIC TARE enabling<br>(net weight displaying) |
| 8    | SEMI-AUTOMATIC ZERO                         | 9    | SEMI-AUTOMATIC TARE disabling (gross weight displaying) |
| 20   |                                             | 21   | Keypad lock                                             |
| 22   | Keypad and display unlock                   | 23   | Keypad and display lock                                 |
| 24   | Mode: 8x divisions LowRes                   | 25   | Mode: 4x divisions HiRes (ch 1-4)                       |
| 26   | Mode: 4x divisions HiRes (ch 5-8)           | 27   | Mode: standard                                          |
| 80   |                                             | 81   |                                                         |
| 82   |                                             | 83   |                                                         |
| 84   |                                             | 85   |                                                         |
| 86   |                                             | 87   | Preset Tare reading**                                   |
| 88   | Preset Tare writing**                       | 89   |                                                         |
| 90   | Setpoint 1 reading**                        | 91   | Setpoint 2 reading**                                    |
| 92   | Setpoint 3 reading**                        | 93   | Setpoint 1 writing**                                    |
| 94   | Setpoint 2 writing**                        | 95   | Setpoint 3 writing**                                    |
| 98   |                                             | 99   | Saving data in EEPROM                                   |
| 100  | TARE WEIGHT ZERO SETTING for<br>calibration | 101  | Sample weight storage for calibration                   |
| 102  | Sample Weight reading**                     | 103  | Sample Weight writing**                                 |
| 110  | Current weight storage and printing         | 111  |                                                         |
| 120  |                                             | 121  |                                                         |
| 122  |                                             | 123  |                                                         |
| 124  |                                             | 125  |                                                         |
| 130  | Preset Tare enabling                        | 131  |                                                         |
| 150  | Setpoint 4 reading**                        | 151  | Setpoint 5 reading**                                    |
| 160  | Setpoint 4 writing**                        | 161  | Setpoint 5 writing**                                    |
| 9998 |                                             | 9999 | Reset (reserved)                                        |

\*\*) The instrument features two "Exchange Registers" (one for reading and one for writing), which must be used together with the Command Register in order to access these values. These are the procedures to follow:

- READING: send the desired datum reading command (e.g.: 90 for "Setpoint 1 reading") to the Command Register and read the content of the "Exchange Register".

- WRITING: write the value that you want to set in the "Exchange Register" and send the desired datum writing command (e.g.: 93 for "Setpoint 1 writing") to the Command Register.

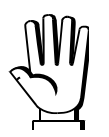

If it is necessary to execute the same command twice consecutively, send command 0 between the first command and the following one

#### READING DIVISIONS WITH SIGN OF EACH WEIGHTING CHANNEL (commands 24, 25, 26, 27 of Command Register)

| Input signal on single channel | Low resolution | High resolution |
|--------------------------------|----------------|-----------------|
| 0 mV                           | 0              | 0               |
| 10 mV                          | 8000           | 200000          |
| -10 mV                         | -8000          | -200000         |

#### Mode: 8x divisions LowRes

Send command 24 to "Command Register" to modify the instrument "**Output Data**", so that the low resolution (16 bit) values of all 8 channels divisions are reported as shown in the following table.

| Output Data from instrument (Reading)          | Addresses     |
|------------------------------------------------|---------------|
| Internal Status [2 byte]                       | 0x0000-0x0001 |
| Channel 1 reading divisions – Low Res [2 byte] | 0x0002-0x0003 |
| Channel 2 reading divisions – Low Res [2 byte] | 0x0004-0x0005 |
| Channel 3 reading divisions – Low Res [2 byte] | 0x0006-0x0007 |
| Channel 4 reading divisions – Low Res [2 byte] | 0x0008-0x0009 |
| Channel 5 reading divisions – Low Res [2 byte] | 0x000A-0x000B |
| Channel 6 reading divisions – Low Res [2 byte] | 0x000C-0x000D |
| Channel 7 reading divisions – Low Res [2 byte] | 0x000E-0x000F |
| Channel 8 reading divisions – Low Res [2 byte] | 0x0010-0x0011 |
| Status Register [2 byte]                       | 0x0012-0x0013 |

#### Mode: 4x divisions HiRes (ch 1-4)

Send command 25 to "Command Register" to modify the instrument "**Output Data**", so that the high resolution (24 bit) values of the first 4 channels divisions are reported as shown in the following table.

| Output Data from instrument (Reading)           | Addresses     |
|-------------------------------------------------|---------------|
| Internal Status [2 byte]                        | 0x0000-0x0001 |
| Channel 1 reading divisions – High Res [4 byte] | 0x0002-0x0005 |
| Channel 2 reading divisions – High Res [4 byte] | 0x0006-0x0009 |
| Channel 3 reading divisions – High Res [4 byte] | 0x000A-0x000D |
| Channel 4 reading divisions – High Res [4 byte] | 0x000E-0x0011 |
| Status Register [2 byte]                        | 0x0012-0x0013 |

### Mode: 4x divisions HiRes (ch 5-8)

Send command 26 to "Command Register" to modify the instrument "**Output Data**", so that the high resolution (24 bit) values of the second 4 channels divisions are reported as shown in the following table.

| Output Data from instrument (Reading)           | Addresses     |
|-------------------------------------------------|---------------|
| Internal Status [2 byte]                        | 0x0000-0x0001 |
| Channel 5 reading divisions – High Res [4 byte] | 0x0002-0x0005 |
| Channel 6 reading divisions – High Res [4 byte] | 0x0006-0x0009 |
| Channel 7 reading divisions – High Res [4 byte] | 0x000A-0x000D |
| Channel 8 reading divisions – High Res [4 byte] | 0x000E-0x0011 |
| Status Register [2 byte]                        | 0x0012-0x0013 |

#### Mode: standard

Send command 27 to "Command Register" to modify the instrument "**Output Data**", so that the original data are reported.

#### Setpoint reading/writing:

The Setpoint are weight values expressed as positive integer numbers, include decimal figures but without decimal point.

- READING: send to the Command Register the reading command of the required setpoint and read the content of the "Exchange Register".
- WRITING: write the value to be set in the "Exchange Register" and send to the Command Register the writing command in the required setpoint.

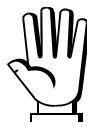

Setpoints are stored to RAM and lost upon instrument power off; to save them in EEPROM, so that they are maintained upon instrument power on, it is necessary to send the command 99 "Save data in EEPROM" of the Command Register.

## **REAL CALIBRATION COMMANDS (WITH SAMPLE WEIGHTS)**

- Unload the system and reset to zero the displayed weight value with the command 100 "TARE WEIGHT ZERO SETTING for calibration" of the Command Register.
- Load a sample weight on the system, write its value into the "Exchange Register" and send the command 103 "Sample Weight writing" to the Command Register;
- To save the value send the command 101 "Sample weight storage for calibration" to the Command Register.

If the operation is successfully completed, the command 102 "Sample Weight reading" returns a value equal to zero.

### SERCOSIII

### TECHNICAL SPECIFICATIONS

| Port      | 2x RJ45 10Base-T or 100Base-TX (auto-detect) |
|-----------|----------------------------------------------|
| Addresses | 1÷511                                        |

#### **INSTRUMENT SETUP**

 $ENTER + ESC \rightarrow ELHnEL$ 

- *Rddr* (default: 1): set the instrument address

### PC/PLC SETUP

The instrument works as a slave device in a SERCOSIII network.

Load the sddml file (e.g.: *TLM8SERCOSIII.xml*) attached to the instrument to the SERCOSIII master development system.

Insert and configure the TLM8SERCOSIII in an existing project.

The data exchanged by the instrument are:

| Output Data from instrument (Reading) | Addresses     |
|---------------------------------------|---------------|
| AT Connection Control [2 byte]        | 0x0000-0x0001 |
| IO Status [2 byte]                    | 0x0002-0x0003 |
| Gross Weight [4 byte]                 | 0x0004-0x0007 |
| Net Weight [4byte]                    | 0x0008-0x000B |
| Exchange Register [4 byte]            | 0x000C-0x000F |
| Status Register [2 byte]              | 0x0010-0x0011 |
| Digital Inputs status [2 byte]        | 0x0012-0x0013 |
| Digital Outputs status [2 byte]       | 0x0014-0x0015 |

| Input Data to instrument (Writing) | Addresses     |
|------------------------------------|---------------|
| Command Register [2 byte]          | 0x0000-0x0001 |
| Digital Outputs Command [2 byte]   | 0x0002-0x0003 |
| Exchange Register [4 byte]         | 0x0004-0x0007 |

**GROSS WEIGHT, NET WEIGHT:** the weight values are expressed as positive integer numbers, including decimal figures, but without decimal point. Read the "Status Register" to obtain information about sign and possible errors on the weight.

#### **DIGITAL INPUTS STATUS**

| Bit 0 | INPUT 1 status |
|-------|----------------|
| Bit 1 | INPUT 2 status |
| Bit 2 | INPUT 3 status |
| Bit 3 |                |
| Bit 4 |                |
| Bit 5 |                |
| Bit 6 |                |
| Bit 7 |                |

### **DIGITAL OUTPUTS STATUS**

| Bit 0 | OUTPUT 1 status |
|-------|-----------------|
| Bit 1 | OUTPUT 2 status |
| Bit 2 | OUTPUT 3 status |
| Bit 3 | OUTPUT 4 status |
| Bit 4 | OUTPUT 5 status |
| Bit 5 |                 |
| Bit 6 |                 |
| Bit 7 |                 |

Bit = 1: high input; Bit = 0: low input

### DIGITAL OUTPUTS COMMAND

It allows to control the outputs set to *PLE* mode (see section **OUTPUTS AND INPUTS CONFIGURATION**):

| Bit 0 | OUTPUT 1 status | Bit 8  |               |
|-------|-----------------|--------|---------------|
| Bit 1 | OUTPUT 2 status | Bit 9  |               |
| Bit 2 | OUTPUT 3 status | Bit 10 |               |
| Bit 3 | OUTPUT 4 status | Bit 11 |               |
| Bit 4 | OUTPUT 5 status | Bit 12 |               |
| Bit 5 |                 | Bit 13 |               |
| Bit 6 |                 | Bit 14 |               |
| Bit 7 |                 | Bit 15 | Force outputs |

Bit = 1: output is closed; Bit = 0: output is open

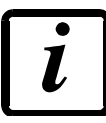

Setting bit 15 to 1 on the PLC, the master takes control of all the outputs, whatever their setting.

| Bit 0  | Load cell error                                           |
|--------|-----------------------------------------------------------|
| Bit 1  | AD convertor malfunction                                  |
| Bit 2  | Maximum weight exceeded by 9 divisions                    |
| Bit 3  | Gross weight higher than 110% of full scale               |
| Bit 4  | Gross weight beyond 999999 or less than -999999           |
| Bit 5  | Net weight beyond 999999 or less than -999999             |
| Bit 6  |                                                           |
| Bit 7  | Gross weight negative sign                                |
| Bit 8  | Net weight negative sign                                  |
| Bit 9  | Peak weight negative sign                                 |
| Bit 10 | Net display mode                                          |
| Bit 11 | Weight stability                                          |
| Bit 12 | Weight within $\pm \frac{1}{4}$ of a division around ZERO |
| Bit 13 | Research in progress                                      |
| Bit 14 |                                                           |
| Bit 15 | Load cells references not connected                       |

# POSSIBLE COMMANDS TO BE SENT TO THE COMMAND REGISTER

| 0    | No command                                  | 1    |                                                         |
|------|---------------------------------------------|------|---------------------------------------------------------|
| 6    |                                             | 7    | SEMI-AUTOMATIC TARE enabling<br>(net weight displaying) |
| 8    | SEMI-AUTOMATIC ZERO                         | 9    | SEMI-AUTOMATIC TARE disabling (gross weight displaying) |
| 20   |                                             | 21   | Keypad lock                                             |
| 22   | Keypad and display unlock                   | 23   | Keypad and display lock                                 |
| 24   | Mode: 8x divisions LowRes                   | 25   | Mode: 4x divisions HiRes (ch 1-4)                       |
| 26   | Mode: 4x divisions HiRes (ch 5-8)           | 27   | Mode: standard                                          |
| 80   |                                             | 81   |                                                         |
| 82   |                                             | 83   |                                                         |
| 84   |                                             | 85   |                                                         |
| 86   |                                             | 87   | Preset Tare reading**                                   |
| 88   | Preset Tare writing**                       | 89   |                                                         |
| 90   | Setpoint 1 reading**                        | 91   | Setpoint 2 reading**                                    |
| 92   | Setpoint 3 reading**                        | 93   | Setpoint 1 writing**                                    |
| 94   | Setpoint 2 writing**                        | 95   | Setpoint 3 writing**                                    |
| 98   |                                             | 99   | Saving data in EEPROM                                   |
| 100  | TARE WEIGHT ZERO SETTING for<br>calibration | 101  | Sample weight storage for calibration                   |
| 102  | Sample Weight reading**                     | 103  | Sample Weight writing**                                 |
| 110  | Current weight storage and printing         | 111  |                                                         |
| 120  |                                             | 121  |                                                         |
| 122  |                                             | 123  |                                                         |
| 124  |                                             | 125  |                                                         |
| 130  | Preset Tare enabling                        | 131  |                                                         |
| 150  | Setpoint 4 reading**                        | 151  | Setpoint 5 reading**                                    |
| 160  | Setpoint 4 writing**                        | 161  | Setpoint 5 writing**                                    |
| 9998 |                                             | 9999 | Reset (reserved)                                        |

\*\*) The instrument features two "Exchange Registers" (one for reading and one for writing), which must be used together with the Command Register in order to access these values. These are the procedures to follow:

- READING: send the desired datum reading command (e.g.: 90 for "Setpoint 1 reading") to the Command Register and read the content of the "Exchange Register".

- WRITING: write the value that you want to set in the "Exchange Register" and send the desired datum writing command (e.g.: 93 for "Setpoint 1 writing") to the Command Register.

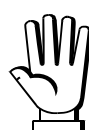

If it is necessary to execute the same command twice consecutively, send command 0 between the first command and the following one

#### READING DIVISIONS WITH SIGN OF EACH WEIGHTING CHANNEL (commands 24, 25, 26, 27 of Command Register)

| Input signal on single channel | Low resolution | High resolution |
|--------------------------------|----------------|-----------------|
| 0 mV                           | 0              | 0               |
| 10 mV                          | 8000           | 200000          |
| -10 mV                         | -8000          | -2000000        |

#### Mode: 8x divisions LowRes

Send command 24 to "Command Register" to modify the instrument "**Output Data**", so that the low resolution (16 bit) values of all 8 channels divisions are reported as shown in the following table.

| Output Data from instrument (Reading)          | Addresses     |
|------------------------------------------------|---------------|
| AT Connection Control [2 byte]                 | 0x0000-0x0001 |
| IO Status [2 byte]                             | 0x0002-0x0003 |
| Channel 1 reading divisions – Low Res [2 byte] | 0x0004-0x0005 |
| Channel 2 reading divisions – Low Res [2 byte] | 0x0006-0x0007 |
| Channel 3 reading divisions – Low Res [2 byte] | 0x0008-0x0009 |
| Channel 4 reading divisions – Low Res [2 byte] | 0x000A-0x000B |
| Channel 5 reading divisions – Low Res [2 byte] | 0x000C-0x000D |
| Channel 6 reading divisions – Low Res [2 byte] | 0x000E-0x000F |
| Channel 7 reading divisions – Low Res [2 byte] | 0x0010-0x0011 |
| Channel 8 reading divisions – Low Res [2 byte] | 0x0012-0x0013 |
| Status Register [2 byte]                       | 0x0014-0x0015 |

#### Mode: 4x divisions HiRes (ch 1-4)

Send command 25 to "Command Register" to modify the instrument "**Output Data**", so that the high resolution (24 bit) values of the first 4 channels divisions are reported as shown in the following table.

| Output Data from instrument (Reading)           | Addresses     |
|-------------------------------------------------|---------------|
| AT Connection Control [2 byte]                  | 0x0000-0x0001 |
| IO Status [2 byte]                              | 0x0002-0x0003 |
| Channel 1 reading divisions – High Res [4 byte] | 0x0004-0x0007 |
| Channel 2 reading divisions – High Res [4 byte] | 0x0008-0x000B |
| Channel 3 reading divisions – High Res [4 byte] | 0x000C-0x000F |
| Channel 4 reading divisions – High Res [4 byte] | 0x0010-0x0013 |
| Status Register [2 byte]                        | 0x0014-0x0015 |

### Mode: 4x divisions HiRes (ch 5-8)

Send command 26 to "Command Register" to modify the instrument "**Output Data**", so that the high resolution (24 bit) values of the second 4 channels divisions are reported as shown in the following table.

| Output Data from instrument (Reading)           | Addresses     |
|-------------------------------------------------|---------------|
| AT Connection Control [2 byte]                  | 0x0000-0x0001 |
| IO Status [2 byte]                              | 0x0002-0x0003 |
| Channel 5 reading divisions – High Res [4 byte] | 0x0004-0x0007 |
| Channel 6 reading divisions – High Res [4 byte] | 0x0008-0x000B |
| Channel 7 reading divisions – High Res [4 byte] | 0x000C-0x000F |
| Channel 8 reading divisions – High Res [2 byte] | 0x0010-0x0013 |
| Status Register [2 byte]                        | 0x0014-0x0015 |

#### Mode: standard

Send command 27 to "Command Register" to modify the instrument "**Output Data**", so that the original data are reported.

#### Setpoint reading/writing:

The Setpoint are weight values expressed as positive integer numbers, include decimal figures but without decimal point.

- READING: send to the Command Register the reading command of the required setpoint and read the content of the "Exchange Register".
- WRITING: write the value to be set in the "Exchange Register" and send to the Command Register the writing command in the required setpoint.

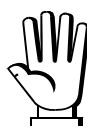

Setpoints are stored to RAM and lost upon instrument power off; to save them in EEPROM, so that they are maintained upon instrument power on, it is necessary to send the command 99 "Save data in EEPROM" of the Command Register.

## **REAL CALIBRATION COMMANDS (WITH SAMPLE WEIGHTS)**

- Unload the system and reset to zero the displayed weight value with the command 100 "TARE WEIGHT ZERO SETTING for calibration" of the Command Register.
- Load a sample weight on the system, write its value into the "Exchange Register" and send the command 103 "Sample Weight writing" to the Command Register;
- To save the value send the command 101 "Sample weight storage for calibration" to the Command Register.

If the operation is successfully completed, the command 102 "Sample Weight reading" returns a value equal to zero.

## OUTPUTS AND INPUTS CONFIGURATION

 $MENU + ESC \rightarrow DUE-I n:$ 

### OUTPUTS

The outputs are set by default as follows: DPEn / SEE / GrDS5 / PD5nEG / DFF.

#### Possible operation modes:

- DPEn (normally open): the relay is de-energised and the contact is open when the weight is lower than the programmed setpoint value; it closes when the weight is higher than or equal to the programmed setpoint value.
- *CLDSE* (normally closed): the relay is energised and the contact is closed when the weight is lower than the programmed setpoint value; it opens when the weight is higher than or equal to the programmed setpoint value.
- 5EL: the contact will switch on the basis of weight, according to setpoint (see SETPOINT PROGRAMMING section in the instrument manual).
- PLC: the contact will not switch on the basis of weight, but is controlled by remote protocol commands.
- **5***E***Ab***L***E**: relay switching occurs when the weight is stable.
- ALArn: relay switching occurs when one of the following alarms is triggered: ErCEL, ErCELr, ErCEL I, Er OL, Er Ad, \_\_\_\_, Er OF; the operation mode is forced to CLOSE (normally closed).

If the operation mode **5E***<sup>L</sup>* is selected, the following options are also active:

- Gr055: the contact will switch on the basis of gross weight.
- nEL: the contact will switch on the basis of net weight (If the net function is not active, the contact will switch on the basis of gross weight).
- PD5nEC: relay switching occurs for both positive and negative weight values.
- *P***D5**: relay switching occurs for positive weight values only.
- **nEG**: relay switching occurs for negative weight values only.

By confirming with ENTER the setpoint operation can be set to the value 0:

- **DFF**: relay switching will not occur if the setpoint value is 0.
- **Dn**:
  - Setpoint = 0 and relay switching = PD5nEL, relay switching occurs when the weight is 0; the relay will switch again when the weight is different from zero, taking hysteresis into account (both for positive and for negative weights).
  - Setpoint = 0 and relay switching = *PD*5, relay switching occurs for a weight higher than or equal to 0, the relay will switch again for values below 0, taking hysteresis into account.
  - Setpoint = 0 and relay switching = nEG, relay switching occurs for a weight lower than or equal to 0, the relay will switch again for values above 0, taking hysteresis into account.

| <b>INPUTS</b> |  |
|---------------|--|
|---------------|--|

Default: input 1 = 2ErD

input 2 = nE - LD input 3 = PEAH

#### Possible operation modes:

- **nE-LD** (NET/GROSS): by closing this input for no more than one second, it's making an operation of SEMI-AUTOMATIC TARE and the display will show the net weight. To display the gross weight again, hold the NET/GROSS input closed for 3 seconds.
- 2ErD: by closing the input for no more than one second, the weight is set to zero (see WEIGHT ZERO-SETTING FOR SMALL VARIATIONS (SEMI-AUTOMATIC ZERO) section in the instrument manual).
- **PERH**: keeping the input closed the maximum weight value reached remains on display. Opening the input the current weight is displayed.
- **PLC**: closing the input no operation is performed, the input status may however be read remotely by way of the communication protocol.
- EDnEIn: closing the input for max one second the weight is transmitted over the serial connection according to the fast continuous transmission protocol only once (only if EDnEIn is set in the item 5ErIRL).
- **CDEFF**: when the input is closed the weight is displayed based on the set coefficient (see setting of the units of measure and coefficient), otherwise the weight is displayed.
- PrinEr: when the input is closed the data are sent for printing if in the communication protocol of either serial port the parameter PrinEr is set.